## Brukerveiledning Dell P1917S/P1917SWh/P2017H/P2217/ P2217Wh

ModelInr.: P1917S/P1917SWh/P2017H/P2217/P2217Wh

Forskriftsmessig modell: P1917Sc/P1917Sf/P2017Hc/P2217c/ P2217t

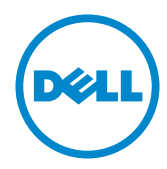

### Merknader, forsiktigsmerknader og advarsler

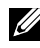

MERKNAD: En MERKNAD angir viktig informasjon som hjelper deg med å bruke datamaskinen.

**VÆR FORSIKTIG:** FORSIKTIG indikerer at det kan komme skade på maskinvare eller tap av data hvis instruksjonene ikke følges.

ADVARSEL: ADVARSEL indikerer at det kan være fare for skade på eiendom, personskade eller død.

Informasionen i dette dokumentet kan endres uten forvarsel. © 2016-2021 Dell Inc. Med enerett.

Det er strengt forbudt å reprodusere disse materialene på noen som helst måte uten skriftlig tillatelse fra Dell Inc.

Varemerker som brukes i denne teksten: Dell og DELL-logoen er varemerker for Dell Inc.; Microsoft og Windows er enten varemerker eller registrerte varemerker for Microsoft. Corporation i USA og/ eller andre land; Intel er et registrert varemerke for Intel Corporation i USA og andre land; og ATI er et varemerke for Advanced Micro Devices, Inc. ENERGY STAR er et registrert varemerke for US Environmental Protection Agency. Som ENERGY STAR-partner har Dell Inc. fastsatt at dette produktet oppfyller ENERGY STAR-retningslinjene for energieffektivitet.

Andre varemerker og varenavn kan brukes i dette dokumentet for å referere til enten instansen som merkene og navnene tilhører eller produktene deres. Dell Inc. fraskriver seg enhver eierinteresse i andre varemerker og varenavn enn sine egne.

2021 - 09 Rev. A09

# Innhold

| Om skje                                                        | ermen5                                                                                                    |
|----------------------------------------------------------------|----------------------------------------------------------------------------------------------------|
| Pakke                                                          | ns innhold5                                                                                                  |
| Produ                                                          | ktets funksjoner7                                                                                            |
| Identii                                                        | fisere deler og kontroller8                                                                                  |
| Skjern                                                         | nens spesifikasjoner12                                                                                       |
| Unive                                                          | rsal Serial Bus (USB)-grensesnitt25                                                                          |
| Plug a                                                         | nd play-kompatibilitet28                                                                                     |
| LCD-s                                                          | skjermkvalitet og pikselpolicy28                                                                             |
| Retnir                                                         | ngslinjer for vedlikehold28                                                                                  |
| Satta a                                                        | nn altiannan 00                                                                                              |
| Selleo                                                         | рр sкjermen 29                                                                                               |
| Feste                                                          | <b>рр sкjermen 29</b><br>stativet                                                                            |
| Feste<br>Koble                                                 | pp skjermen                                                                                                  |
| Feste<br>Koble<br>Organ                                        | pp skjermen                                                                                                  |
| Feste<br>Koble<br>Organ<br>Koble                               | pp skjermen                                                                                                  |
| Feste<br>Koble<br>Organ<br>Koble<br>Veggr                      | <b>pp skjermen</b> 29      stativet                                                                          |
| Feste<br>Koble<br>Organ<br>Koble<br>Veggr<br>Bruke s           | pp skjermen29stativet29til skjermen31isering av kabler33fra skjermstativet34nontering (valgfritt)35kjermen36 |
| Feste<br>Koble<br>Organ<br>Koble<br>Veggr<br>Bruke s<br>Slå på | pp skjermen       29         stativet                                                                        |

|    | Bruke skjermmenyen (OSD)                               | .38 |
|----|--------------------------------------------------------|-----|
|    | Sette opp skjermen                                     | 54  |
|    | Bruke vipping, svinging og vertikal forlengelse        | 55  |
| Fe | eilsøking                                              | 57  |
|    | Selvtest                                               | .57 |
|    | Innebygd diagnostikk                                   | 59  |
|    | Vanlige problemer                                      | 60  |
|    | Produktspesifikke problemer                            | .62 |
|    | Spesifikke problemer med Universal Serial Bus (USB)    | .63 |
| Ve | edlegg                                                 | 64  |
|    | FCC-merknader (kun USA) og annen forskriftsinformasjon | .64 |
|    | Kontakte Dell                                          | 65  |

### Pakkens innhold

Skjermen leveres med komponentene vist nedenfor. Sørg for at du har mottatt alle komponentene, og Kontakte Dell hvis noe mangler.

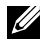

MERKNAD: Noen ting kan være valgfrie og leveres kanskje ikke med skjermen. Noen funksjoner er kanskje ikke tilgjengelige på produktet.

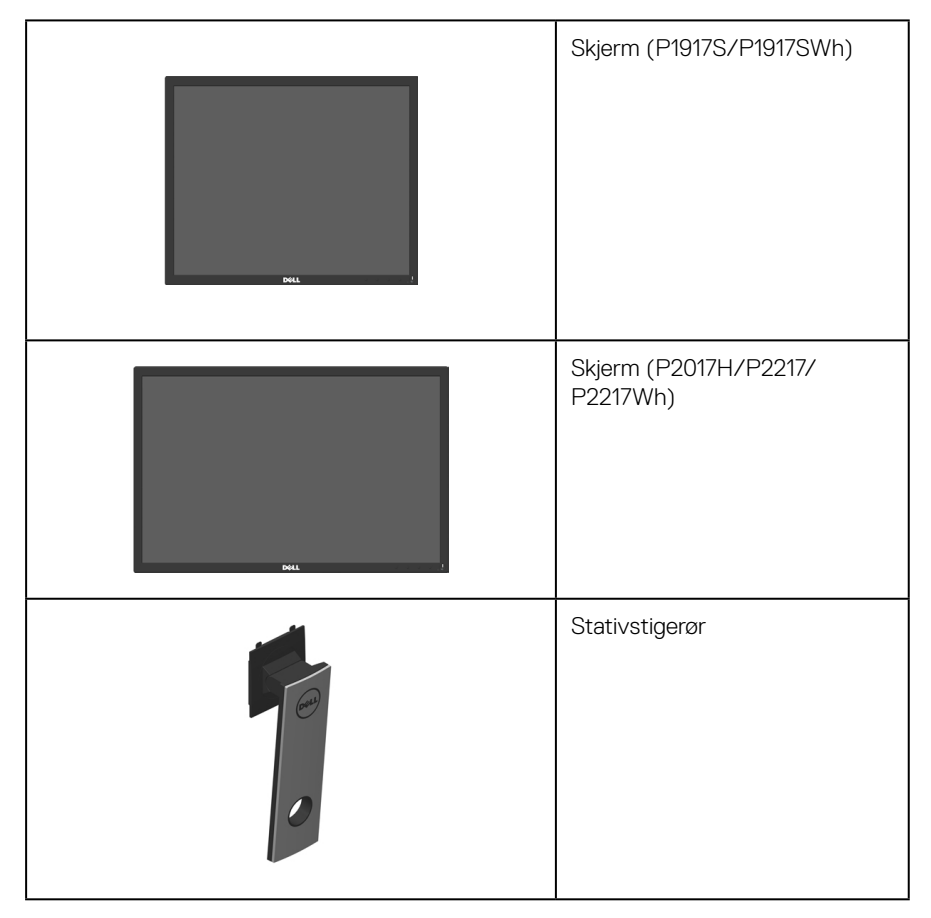

| Stativbase                                                                                        |  |
|---------------------------------------------------------------------------------------------------|--|
| Strømkabel (varierer fra land til<br>land)                                                        |  |
| VGA-kabel                                                                                         |  |
| DP-kabel                                                                                          |  |
| USB 3.0-oppstrømskabel (ak-<br>tiverer USB-portene på skjer-<br>men)                              |  |
| <ul> <li>Hurtigoppsettsveiledning</li> <li>Informasjon om sikkerhet og<br/>forskrifter</li> </ul> |  |

### Produktets funksjoner

Flatpanelskjermen **Dell P1917S/P1917SWh/P2017H/P2217/P2217Wh** har en aktiv matrise, tynnfilmstransistor (TFT), flytende krystallskjerm (LCD) og LED-bakgrunnsbelysning. Skjermen inkluderer følgende funksjoner:

- **P1917S/P1917SWh:** 48,0 cm (18,9 tommer) synlig område (målt diagonalt). 1280 x 1024 oppløsning, med fullskjermstøtte for lavere oppløsninger.
- **P2017H:** 49,5 cm (19,5 tommer) synlig område (målt diagonalt). 1600 x 900 oppløsning, med fullskjermstøtte for lavere oppløsninger.
- **P2217/P2217Wh:** 55,9 cm (22,0 tommer) synlig område (målt diagonalt). 1680 x 1050 oppløsning, med fullskjermstøtte for lavere oppløsninger.
- Plug and Play-funksjonalitet, hvis det støttes av systemet.
- VGA-, HDMI- og DisplayPort-tilkobling.
- Utstyrt med 1 USB-oppstrømsport og 2 USB2.0 / 2 USB3.0 nedstrømsporter.
- Justering via skjermmenyer for enkelt oppsett og optimalisering av skjermen.
- Kabellåsespor.
- Vipping, svinging, høyde og rotasjon kan justeres.
- Avtakbart stativ og Video Electronics Standards Association (VESA™) 100 mm monteringshull for fleksible monteringsløsninger.
- ≤ 0,3 W i ventemodus.
- Optimaliser øyekomforten med en flimmerfri skjerm og ComfortView-funksjonen, som reduserer blått lys.

### Identifisere deler og kontroller

### Sett forfra

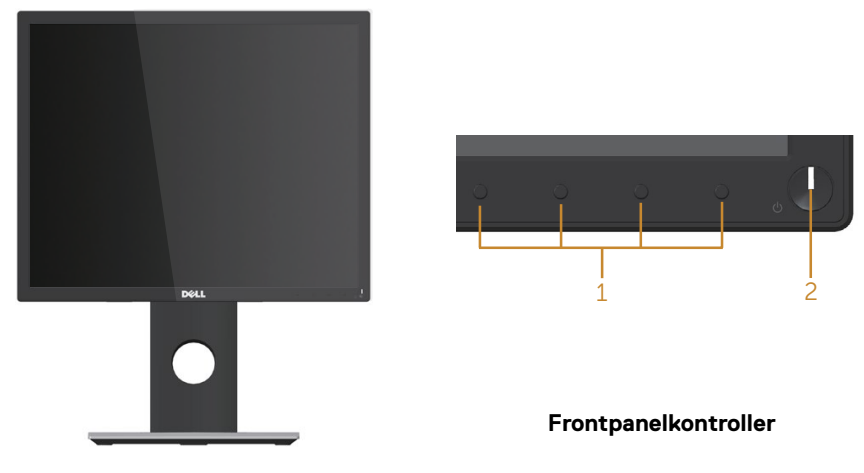

| Eti-<br>kett | Beskrivelse                                                                                                    |  |  |
|--------------|----------------------------------------------------------------------------------------------------|--|--|
| 1            | Funksjonsknapper (For mer informasjon kan du se Bruke skjermen)                                                                                |  |  |
| 2            | Strøm på/av-knapp (med LED-indikator)                                                                                                    |  |  |
|              | Konstant hvitt lys indikerer at skjermen er slått på og fungerer som den skal. Blin-<br>kende hvitt lys indikerer at skjermen er i ventemodus. |  |  |

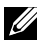

MERKNAD: Hvis skjermen har glanset ramme, bør man tenke over hvor man plasserer den, da rammen kan skape forstyrrende refleksjoner fra omgivelseslys og lyse overflater.

#### Sett bakfra

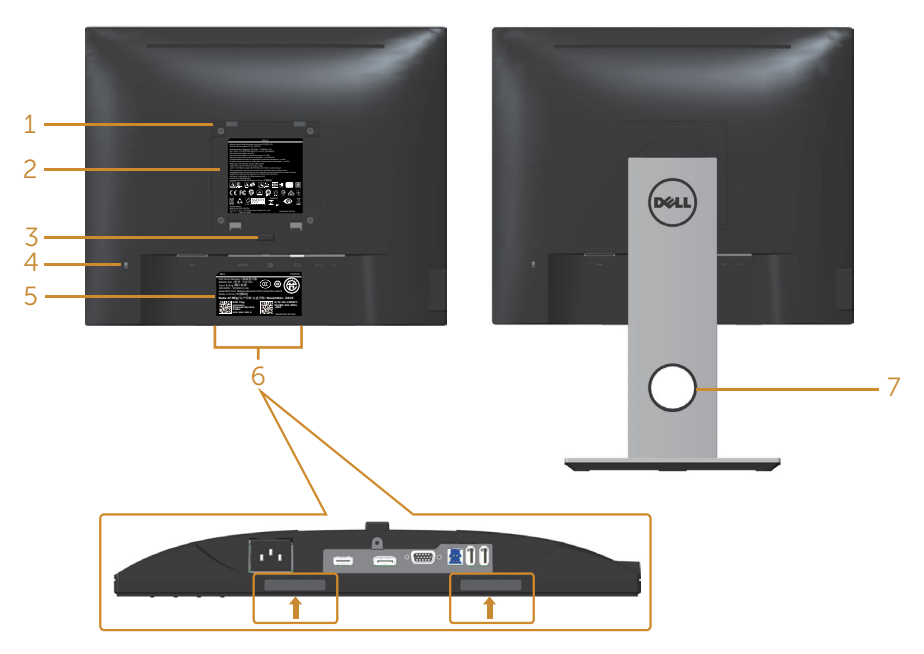

#### Sett bakfra uten skjermstativ

#### Sett bakfra med skjermstativ

| Eti-<br>kett | Beskrivelse                                                     | Bruk                                                                                                   |  |
|--------------|-----------------------------------------------------------------|----------------------------------------------------------------------------------------------------|--|
| 1            | VESA-monteringshull (100 mm x 100 mm<br>bak festet VESA-deksel) | Veggmonter skjermen med et VE-<br>SA-kompatibelt veggmonteringssett<br>(100 x 100 mm).                 |  |
| 2            | Etikett med forskriftsinformasjon                               | Viser godkjenninger fra myndighetene.                                                                  |  |
| 3            | Stativutløserknapp                                              | Frigjør stativet fra skjermen.                                                                         |  |
| 4            | Kabellåsespor                                                   | Sikrer skjermen med kabellås (selges for seg).                                                         |  |
| 5            | Strekkode, serienummer og servicekode-<br>etikett               | Se denne etiketten hvis du må kontakte<br>Dell for teknisk støtte.                                     |  |
| 6            | Monteringsspor for lydplanke fra Dell                           | Fester valgfri lydplanke fra Dell.                                                                     |  |
|              |                                                                 | <b>MERKNAD:</b> Fjern plastlisten som dek-<br>ker monteringssporene før du monterer<br>Dell-lydplanke. |  |
| 7            | Kabelorganiseringsspor                                          | Bruk til å organisere kabler ved å legge<br>dem gjennom sporet.                                        |  |

### Sett fra siden

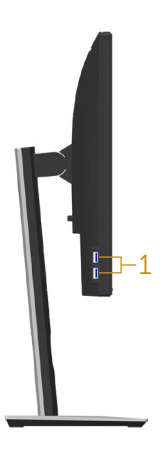

| Eti-<br>kett | Beskrivelse       | Bruk                                                                                                    |  |
|--------------|-------------------|----------------------------------------------------------------------------------------------------|--|
| 1            | USB-nedstrømsport | Koble til USB-enheten.<br><b>MERKNAD</b> : For å bruke denne porten må du koble<br>USB-kabelen (følger med skjermen) til USB-oppstrøm-<br>sporten på skjermen og til datamaskinen. |  |

### Sett nedenfra

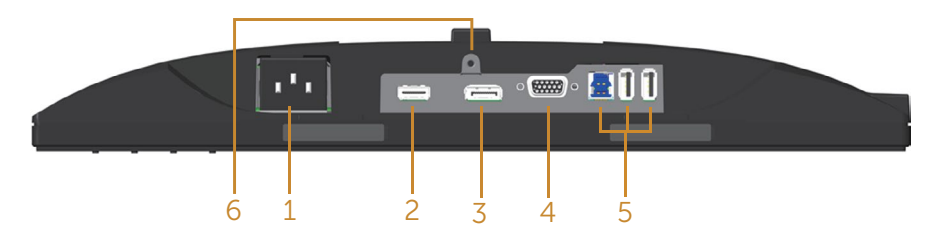

#### Sett nedenfra uten skjermstativ

| Eti-<br>kett | Beskrivelse                                   | Bruk                                                                                                    |  |
|--------------|-----------------------------------------------|----------------------------------------------------------------------------------------------------|--|
| 1            | Strømport                                     | Koble til strømkabelen.                                                                                                    |  |
| 2            | HDMI-port                                     | Koble til en datamaskin med HDMI-kabel (valgfritt).                                                                                                    |  |
| 3            | DP-port                                       | Koble datamaskinen til skjermen med en DP-kabel.                                                                                                    |  |
| 4            | VGA-port                                      | Koble til en datamaskin med VGA-kabel.                                                                                                    |  |
| 5            | USB-kontakt (x2 ned-<br>strøms, x1 oppstrøms) | Koble USB-kabelen som følge med skjermen til datamaski-<br>nen. Når kabelen er koblet til, kan du bruke USB-kontakte-<br>ne på baksiden og undersiden av skjermen. |  |
| 6            | Stativlås-funksjon                            | Du kan låse stativet til skjermen med en M3 x 6mm-skrue<br>(skrue medfølger ikke).                                                                                 |  |

### Skjermens spesifikasjoner

| Modell                                   | P1917S/P1917SWh                                                                                                | P2017H                       |  |  |
|------------------------------------------|----------------------------------------------------------------------------------------------------|------------------------------|--|--|
| Skjermtype                               | Aktiv matrise – TFT-LCD                                                                                        |                              |  |  |
| Paneltype                                | I-plan-bytteteknologi (IPS)                                                                                    |                              |  |  |
| Synlig bilde                             |                                                                                                    |                              |  |  |
| Diagonal                                 | 479,96 mm (18,90 tommer)                                                                                       | 494,11 mm (19,45 tommer)     |  |  |
| Horisontal, aktivt område                | 374,78 mm (14,76 tommer)                                                                                       | 433,92 mm (17,08 tommer)     |  |  |
| Vertikal, aktivt område                  | 299,83 mm (11,80 tommer)                                                                                       | 236,34 mm (9,30 tommer)      |  |  |
| Område                                   | 1123,70 cm <sup>2</sup> (174,17 tommer <sup>2</sup> )                                                          | 1025,53 cm² (158,96 tommer²) |  |  |
| Pikselavstand                            | 0,293 mm x 0,293 mm                                                                                            | 0,271 mm x 0,263 mm          |  |  |
| Piksel per tomme (PPT)                   | 86                                                                                                    | 94                           |  |  |
| Visningsvinkel (vertikal/hori-           | 178° (vertikal) typisk                                                                                         |                              |  |  |
| sontal)                                  | 178º (horisontal) typisk                                                                                       |                              |  |  |
| Brightness (Lysstyrke)                   | 250 cd/m² (typisk)                                                                                             |                              |  |  |
| Kontrastforhold                          | 1000: 1 (typisk)                                                                                               |                              |  |  |
|                                          | 4 millioner: 1 (dynamisk)                                                                                      |                              |  |  |
| Sideforhold                              | 5:4                                                                                                    | 16:9                         |  |  |
| Skjermbelegg                             | Antirefleks med 3H hardhet                                                                                     |                              |  |  |
| Baklys                                   | Hvit LED-kantlyssystem                                                                                         |                              |  |  |
| Responstid                               | 6 ms (grå til grå - rask modus)                                                                                |                              |  |  |
|                                          | 8 ms (typisk - normal modus)                                                                                   |                              |  |  |
| Fargedybde                               | 16,7 millioner farger                                                                                          |                              |  |  |
| Fargestøtte                              | 84 % (CIE 1976), 72 % (CIE 19                                                                                  | 31)                          |  |  |
| Innebygde enheter                        | USB 3.0 SuperSpeed-hub (med 1x USB 3.0 oppstrømsport, 2x USB 3.0 nedstrømsporter og 2x USB2.0 nedstrømsporter) |                              |  |  |
| Dell Display Manager-kom-<br>patibilitet | Ja                                                                                                    |                              |  |  |
| Tilkoblingsmuligheter                    | 1xDP (ver 1.2)                                                                                                 |                              |  |  |
|                                          | 1xHDMI (ver 1.4)                                                                                               |                              |  |  |
|                                          | 1xVGA                                                                                                    |                              |  |  |
|                                          | 1xUSB3.0-port - oppstrøms                                                                                      |                              |  |  |
|                                          | 2xUSB3.0-port - side                                                                                           |                              |  |  |
|                                          | 2xUSB2.0 topp-bunn                                                                                             |                              |  |  |

| Kantbredde (kant av skjerm | 16,9mm (topp)                                | 18,1mm (topp)          |  |
|----------------------------|----------------------------------------------|------------------------|--|
| til aktivt område)         | 15,4mm (venstre/høyre)                       | 13,8mm (venstre/høyre) |  |
|                            | 17,6mm (bunn)                                | 18,8mm (bunn)          |  |
| Sikkerhet                  | Sikkerhetslåsespor (kabellås selges separat) |                        |  |
| Justerbarhet               | Høydejusterbart stativ (130 mm)              |                        |  |
|                            | Vipping (5º/21º)                             |                        |  |
| Svinging (45°)             |                                              |                        |  |
|                            | Dreiing (90°)                                |                        |  |

| Modell                                   | P2217/P2217Wh                                                                                                    |  |
|------------------------------------------|----------------------------------------------------------------------------------------------------|--|
| Skjermtype                               | Aktiv matrise – TFT-LCD                                                                                                  |  |
| Paneltype                                | Twisted Nematic                                                                                                    |  |
| Synlig bilde                             |                                                                                                    |  |
| Diagonal                                 | 558,68 mm (22,00 tommer)                                                                                                 |  |
| Horisontal, aktivt område                | 473,76 mm (18,65 tommer)                                                                                                 |  |
| Vertikal, aktivt område                  | 296,10 mm (11,66 tommer)                                                                                                 |  |
| Område                                   | 1402,80 cm² (217,43 tommer²)                                                                                             |  |
| Pikselavstand                            | 0,282 mm x 0,282 mm                                                                                                    |  |
| Piksel per tomme (PPT)                   | 90                                                                                                    |  |
| Visningsvinkel (vertikal/horison-        | 160° (vertikal) typisk                                                                                                   |  |
| tal)                                     | 170° (horisontal) typisk                                                                                                 |  |
| Brightness (Lysstyrke)                   | 250 cd/m² (typisk)                                                                                                    |  |
| Kontrastforhold                          | 1000: 1 (typisk)                                                                                                    |  |
|                                          | 4 millioner: 1 (dynamisk)                                                                                                |  |
| Sideforhold                              | 16:10                                                                                                    |  |
| Skjermbelegg                             | Antirefleks med 3H hardhet                                                                                               |  |
| Baklys                                   | Hvit LED-kantlyssystem                                                                                                   |  |
| Responstid                               | 5 ms (svart til hvitt)                                                                                                   |  |
| Fargedybde                               | 16,7 millioner farger                                                                                                    |  |
| Fargestøtte                              | 84 % (CIE 1976), 72 % (CIE 1931)                                                                                         |  |
| Innebygde enheter                        | USB 3.0 SuperSpeed-hub (med 1x USB 3.0 oppstrøm-<br>sport, 2x USB 3.0 nedstrømsporter og 2x USB2.0 ned-<br>strømsporter) |  |
| Dell Display Manager-kompatibi-<br>litet | Ja                                                                                                    |  |
| Tilkoblingsmuligheter                    | 1xDP (ver 1.2)                                                                                                    |  |
|                                          | 1xHDMI (ver 1.4)                                                                                                    |  |
|                                          | 1xVGA                                                                                                    |  |
|                                          | 1xUSB3.0-port - oppstrøms                                                                                                |  |
|                                          | 2xUSB3.0-port - side                                                                                                    |  |
|                                          | 2xUSB2.0 topp-bunn                                                                                                    |  |

| Kantbredde (kant av skjerm til | 16,8mm (topp)                                |  |
|--------------------------------|----------------------------------------------|--|
| aktivt område)                 | 14,8mm (venstre/høyre)                       |  |
|                                | 17,5mm (bunn)                                |  |
| Sikkerhet                      | Sikkerhetslåsespor (kabellås selges separat) |  |
| Justerbarhet                   | Høydejusterbart stativ (130 mm)              |  |
|                                | Vipping (5º/21º)                             |  |
|                                | Svinging (45°)                               |  |
|                                | Dreiing (90°)                                |  |

### Oppløsningsspesifikasjoner

| Modell                                         | P1917S/P1917SWh                     | P2017H                         | P2217/P2217Wh         |
|------------------------------------------------|-------------------------------------|--------------------------------|-----------------------|
| Horisontalt skan-<br>neområde                  | 30 kHz til 81 kHz (au-<br>tomatisk) | 30 kHz til 83 kHz (automatisk) |                       |
| Vertikalt skanne-<br>område                    | 56 Hz til 76 Hz (automatisk)        |                                |                       |
| Maksimal forhånd-<br>sinnstilt oppløs-<br>ning | 1280 x 1024 ved 60 Hz               | 1600 x 900 ved 60 Hz           | 1680 x 1050 ved 60 Hz |

### Videomoduser som støttes

| Modell                                                        | P1917S/P1917SWh/P2017H/P2217/P2217Wh       |
|---------------------------------------------------------------|--------------------------------------------|
| Funksjoner for videovisning (VGA-,<br>HDMI- og DP-avspilling) | 480i, 480p, 576i, 576p, 720p, 1080i, 1080p |

### Forhåndsinnstilte visningsmoduser

#### P1917S/P1917SWh

| Visningsmodus     | Horisontal<br>frekvens<br>(kHz) | Vertikal fre-<br>kvens (Hz) | Pikselklokke<br>(MHz) | Synkronise-<br>ringspolaritet<br>(horisontal/<br>vertikal) |
|-------------------|---------------------------------|-----------------------------|-----------------------|------------------------------------------------------------|
| VESA, 720 x 400   | 31,5                            | 70,1                        | 28,3                  | -/+                                                        |
| VESA, 640 x 480   | 31,5                            | 60,0                        | 25,2                  | -/-                                                        |
| VESA, 640 x 480   | 37,5                            | 75,0                        | 31,5                  | -/-                                                        |
| VESA, 800 x 600   | 37,9                            | 60,3                        | 40,0                  | +/+                                                        |
| VESA, 800 x 600   | 46,9                            | 75,0                        | 49,5                  | +/+                                                        |
| VESA, 1024 x 768  | 48,4                            | 60,0                        | 65,0                  | -/-                                                        |
| VESA, 1024 x 768  | 60,0                            | 75,0                        | 78,8                  | +/+                                                        |
| VESA, 1152 x 864  | 67,5                            | 75,0                        | 108,0                 | +/+                                                        |
| VESA, 1280 x 1024 | 64,0                            | 60,0                        | 108,0                 | +/+                                                        |
| VESA, 1280 x 1024 | 80,0                            | 75,0                        | 135,0                 | +/+                                                        |

#### P2017H

| Visningsmodus    | Horisontal<br>frekvens<br>(kHz) | Vertikal fre-<br>kvens (Hz) | Pikselklokke<br>(MHz) | Synkronise-<br>ringspolaritet<br>(horisontal/<br>vertikal) |
|------------------|---------------------------------|-----------------------------|-----------------------|------------------------------------------------------------|
| VESA, 720 x 400  | 31,5                            | 70,1                        | 28,3                  | -/+                                                        |
| VESA, 640 x 480  | 31,5                            | 60,0                        | 25,2                  | -/-                                                        |
| VESA, 640 x 480  | 37,5                            | 75,0                        | 31,5                  | -/-                                                        |
| VESA, 800 x 600  | 37,9                            | 60,3                        | 40,0                  | +/+                                                        |
| VESA, 800 x 600  | 46,9                            | 75,0                        | 49,5                  | +/+                                                        |
| VESA, 1024 x 768 | 48,4                            | 60,0                        | 65,0                  | -/-                                                        |
| VESA, 1024 x 768 | 60,0                            | 75,0                        | 78,8                  | +/+                                                        |
| VESA, 1152 x 864 | 67,5                            | 75,0                        | 108,0                 | +/+                                                        |
| VESA, 1600 x 900 | 60,0                            | 60,0                        | 108,0                 | +/+                                                        |

#### P2217/P2217Wh

| Visningsmodus     | Horisontal<br>frekvens<br>(kHz) | Vertikal fre-<br>kvens (Hz) | Pikselklokke<br>(MHz) | Synkronise-<br>ringspolaritet<br>(horisontal/<br>vertikal) |
|-------------------|---------------------------------|-----------------------------|-----------------------|------------------------------------------------------------|
| VESA, 720 x 400   | 31,5                            | 70,1                        | 28,3                  | -/+                                                        |
| VESA, 640 x 480   | 31,5                            | 60,0                        | 25,2                  | -/-                                                        |
| VESA, 640 x 480   | 37,5                            | 75,0                        | 31,5                  | -/-                                                        |
| VESA, 800 x 600   | 37,9                            | 60,3                        | 40,0                  | +/+                                                        |
| VESA, 800 x 600   | 46,9                            | 75,0                        | 49,5                  | +/+                                                        |
| VESA, 1024 x 768  | 48,4                            | 60,0                        | 65,0                  | -/-                                                        |
| VESA, 1024 x 768  | 60,0                            | 75,0                        | 78,8                  | +/+                                                        |
| VESA, 1152 x 864  | 67,5                            | 75,0                        | 108,0                 | +/+                                                        |
| VESA, 1280 x 1024 | 64,0                            | 60,0                        | 108,0                 | +/+                                                        |
| VESA, 1280 x 1024 | 80,0                            | 75,0                        | 135,0                 | +/+                                                        |
| VESA, 1680 x 1050 | 65,29                           | 60,0                        | 146,25                | -/+                                                        |

#### Elektriske spesifikasjoner

| Modell                                  | P1917S/P1917SWh/P2017                                                                                                    | H/P2217/P2217Wh                 |  |
|-----------------------------------------|----------------------------------------------------------------------------------------------------|---------------------------------|--|
| Videoinngangssignaler                   | Analog RGB, 0,7 volt +/-5 9     ohm inngangsimpedans                                                                      | %, positiv polaritet ved 75     |  |
|                                         | <ul> <li>HDMI 1.4, 600 mV for hver differensiallinje, 100 ohm<br/>inngangsimpedans per differensialpar</li> </ul>         |                                 |  |
|                                         | <ul> <li>DisplayPort 1.2**, 600mV for hver differensiallinje, 100<br/>ohm inngangsimpedans per differensialpar</li> </ul> |                                 |  |
| Vekselspenning/frekvens/<br>strømstyrke | 100 til 240 V vekselstrøm / 50 eller 60 Hz ± 3 Hz / 1,5 A<br>(typisk)                                                     |                                 |  |
| Startstrømstyrke                        | • 120 V: 30 A (maks.) Ved 0 °C (kaldstart)                                                                                |                                 |  |
|                                         | • 240 V: 60 A (maks.) Ved 0 °C (kaldstart)                                                                                |                                 |  |
| Strømforbruk                            | P1917S                                                                                                    | P2217                           |  |
|                                         | 0,2 W (avslått) <sup>1</sup>                                                                                              | 0,2 W (avslått) <sup>1</sup>    |  |
|                                         | 0,2 W (ventemodus) <sup>1</sup>                                                                                           | 0,2 W (ventemodus) <sup>1</sup> |  |
|                                         | 11 W (påslått) <sup>1</sup>                                                                                               | 13,3 W (påslått) <sup>1</sup>   |  |
|                                         | 35 W (maks.)²                                                                                                    | 37 W (maks.)²                   |  |
|                                         | 9,95 W (Pon) <sup>3</sup>                                                                                                 | 11,62 W (Pon) <sup>3</sup>      |  |
|                                         | 31,99 kWh (TEC) <sup>3</sup>                                                                                              | 37,1 kWh (TEC) <sup>3</sup>     |  |

<sup>1</sup> Som definert i EU 2019/2021 og EU 2019/2013.

<sup>2</sup> Maks. lysstyrke- og kontrastinnstilling med maksimal strømbelastning på alle USB-porter.

<sup>3</sup> Pon: Strømforbruk når Påslått som definert i Energy Star 8.0-versjonen.

TEC: Totalt energiforbruk i kWh som definert i Energy Star 8.0-versjonen.

Dette dokumentet er kun til informasjon og gjenspeiler ytelse i laboratoriet. Produktet ditt kan gi en annen ytelse avhengig av programvaren, komponenter og tilbehør du har bestilt, og det foreligger ingen forpliktelser til å oppdatere informasjonen. Følgelig skal kunden ikke basere seg på denne informasjonen til å ta beslutninger om elektriske toleranser eller annet. Ingen garanti for nøyaktighet eller fullstendighet er uttrykt eller underforstått.

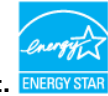

#### MERKNAD: Denne skjermen er ENERGY STAR-sertifisert.

Dette produktet kvalifiserer for ENERGY STAR ved fabrikkinnstillingene, som kan gjenopprettes ved hjelp av «Factory reset (Fabrikktilbakestilling)»-funksjonen i skjermmenyen. Hvis du endrer fabrikkinnstillingene, eller aktiverer andre funksjoner, økes strømforbruket, som da kan overskride de nødvendige grensene for å kvalifisere for ENERGY STAR-klassifisering.

### Fysiske egenskaper

| Modell                                           | P1917S/P1917SWh            | P2017H                     | P2217/P2217Wh              |
|--------------------------------------------------|----------------------------|----------------------------|----------------------------|
| Signalkabeltype                                  | • Digital: avtakbar, HDI   | MI, 19 pinner.             |                            |
|                                                  | • Digital: avtakbar, DP,   | 20 pinner.                 |                            |
|                                                  | • Analog: avtakbar, D-     | Sub, 15 pinner             |                            |
|                                                  | • Universal Serial Bus:    | USB, 9 pinner              |                            |
| Mål (med stativ)                                 |                            |                            |                            |
| Høyde (utvidet)                                  | 499,3 mm<br>(19,66 tommer) | 468,8 mm<br>(18,46 tommer) | 497,4 mm<br>(19,58 tommer) |
| Høyde (trukket<br>sammen)                        | 369,3 mm<br>(14,54 tommer) | 338,8 mm<br>(13,34 tommer) | 367,4 mm<br>(14,46 tommer) |
| Bredde                                           | 405,6 mm<br>(15,97 tommer) | 461,5 mm<br>(18,17 tommer) | 503,4 mm<br>(19,82 tommer) |
| Dybde                                            | 180,0 mm<br>(7,09 tommer)  | 180,0 mm<br>(7,09 tommer)  | 180,0 mm<br>(7,09 tommer)  |
| Mål (med stativ)                                 |                            |                            |                            |
| Høyde                                            | 334,3 mm<br>(13,16 tommer) | 273,2 mm<br>(10,76 tommer) | 330,4 mm<br>(13,01 tommer) |
| Bredde                                           | 405,6 mm<br>(15,97 tommer) | 461,5 mm<br>(18,17 tommer) | 503,4 mm<br>(19,82 tommer) |
| Dybde                                            | 50,3 mm<br>(1,98 tommer)   | 50,1 mm<br>(1,97 tommer)   | 50,3 mm<br>(1,98 tommer)   |
| Stativmål                                        |                            | <u>^</u>                   | <u>^</u>                   |
| Høyde (utvidet)                                  | 400,8 mm<br>(15,78 tommer) | 400,8 mm<br>(15,78 tommer) | 400,8 mm<br>(15,78 tommer) |
| Høyde (trukket<br>sammen)                        | 354,4 mm<br>(13,95 tommer) | 354,4 mm<br>(13,95 tommer) | 354,4 mm<br>(13,95 tommer) |
| Bredde                                           | 242,6 mm<br>(9,55 tommer)  | 242,6 mm<br>(9,55 tommer)  | 242,6 mm<br>(9,55 tommer)  |
| Dybde                                            | 180,0 mm<br>(7,09 tommer)  | 180,0 mm<br>(7,09 tommer)  | 180,0 mm<br>(7,09 tommer)  |
| Vekt                                             |                            |                            |                            |
| Vekt med emballa-<br>sje                         | 6,61 kg (14,57 lb)         | 6,13 kg (13,51 lb)         | 7,03 kg (15,49 lb)         |
| Vekt med stativ-<br>montering og kabler          | 5,13 kg (11,31 lb)         | 4,73 kg (10,42 lb)         | 5,33 kg (11,75 lb)         |
| Vekt uten stativ-<br>montering (ingen<br>kabler) | 2,60 kg (5,73 lb)          | 2,40 kg (5,29 lb)          | 3,00 kg (6,61 lb)          |

| Vekt til stativmon-<br>tering | 2,10 kg (4,63 lb) | 2,10 kg (4,63 lb) | 2,10 kg (4,63 lb) |
|-------------------------------|-------------------|-------------------|-------------------|
| Frontrammeglans               | 2 – 4             | 2 – 4             | 2 – 4             |

### Miljøegenskaper

| Modell                                                                                         | P1917S/P1917S-<br>Wh                           | I                                                                                      | P2017H                                            | P2217/P2217Wh                                     |
|------------------------------------------------------------------------------------------------|------------------------------------------------|----------------------------------------------------------------------------------------|---------------------------------------------------|---------------------------------------------------|
| Temperatur                                                                                     |                                                |                                                                                        |                                                   |                                                   |
| Drift                                                                                          | 0 til 40 °C (32 til 10                         | 04 (                                                                                   | PF)                                               |                                                   |
| lkke i drift                                                                                   | Oppbevaring: -20                               | 0 til                                                                                  | 60 °C (-4 til 140 °F)                             |                                                   |
|                                                                                                | • Forsendelse: -20                             | ) til                                                                                  | 60 °C (-4 til 140 °F)                             |                                                   |
| Luftfuktighet                                                                                  |                                                |                                                                                        |                                                   |                                                   |
| Drift                                                                                          | 10 til 80 % (ikke-ko                           | onde                                                                                   | enserende)                                        |                                                   |
| lkke i drift                                                                                   | • Oppbevaring: 10                              | til S                                                                                  | 90% (ikke-kondenser                               | ende)                                             |
|                                                                                                | • Forsendelse: 10 t                            | til 9                                                                                  | 0% (ikke-kondensere                               | nde)                                              |
| Høyde                                                                                          |                                                |                                                                                        |                                                   |                                                   |
| Drift (maksimum)                                                                               | 5 000 m (16 400 fc                             | ot)                                                                                    |                                                   |                                                   |
| lkke i drift (maksimum)                                                                        | 12 192 m (40 000 fe                            | ot)                                                                                    |                                                   |                                                   |
| Termial enrodning                                                                              | • 129,7 BTU/time (maksimum)                    |                                                                                        | <ul> <li>133,1 BTU/time<br/>(maksimum)</li> </ul> | <ul> <li>136,6 BTU/time<br/>(maksimum)</li> </ul> |
| rennisk spredning                                                                              | <ul> <li>47,8 BTU/time<br/>(typisk)</li> </ul> |                                                                                        | <ul> <li>44,4 BTU/time<br/>(typisk)</li> </ul>    | <ul> <li>51,2 BTU/time<br/>(typisk)</li> </ul>    |
| Samsvar med standard                                                                           | er                                             |                                                                                        |                                                   |                                                   |
| P2217/P2217Wh                                                                                  |                                                | P1                                                                                     | 917S/P1917SWh                                     |                                                   |
| Energy Star-sertifisert skj                                                                    | erm (unntatt i Kina)                           | Er                                                                                     | ergy Star-sertifisert s                           | skjerm                                            |
| EPEAT-registrert der det<br>EPEAT-registrering variere                                         | er aktuelt.<br>er fra land til land.           | EPEAT-registrert der det er aktuelt.<br>EPEAT-registrering varierer fra land til land. |                                                   |                                                   |
| Se <u>www.epeat.net</u> for reg<br>etter land.                                                 | gistreringsstatus                              | Se <u>www.epeat.net</u> for registreringsstatus etter land.                            |                                                   |                                                   |
| BFR/PVC-fri skjerm (unn                                                                        | tatt eksterne ka-                              | TCO Certified                                                                          |                                                   |                                                   |
| ber/PVC-m skjerm (unntatt eksterne ka-<br>bler)<br>Energimåleren viser energinivået som skier- |                                                | BFR/PVC-fri skjerm (unntatt eksterne ka-<br>bler)                                      |                                                   |                                                   |
| men forbruker i sanntid                                                                        | , , , , , , , , , , , , , , , , , , ,          | Energimåleren viser energinivået som skjer-<br>men forbruker i sanntid                 |                                                   |                                                   |

Skjermmenyen fungerer bare i normal driftsmodus. Når du trykker på en knapp ved aktiv avslått modus, vises følgende melding:

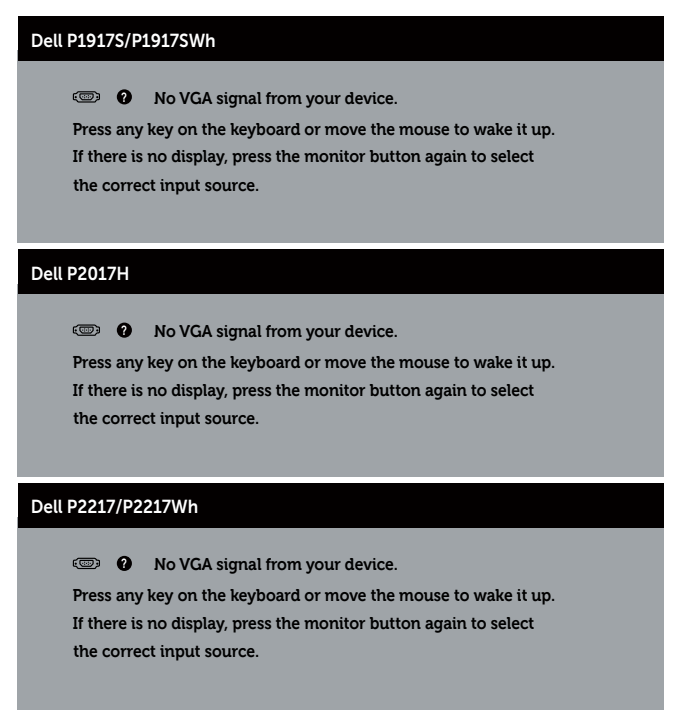

Aktiver datamaskinen og skjermen for å få tilgang til skjermmenyen.

#### Pinnetilordninger

#### VGA-kontakt

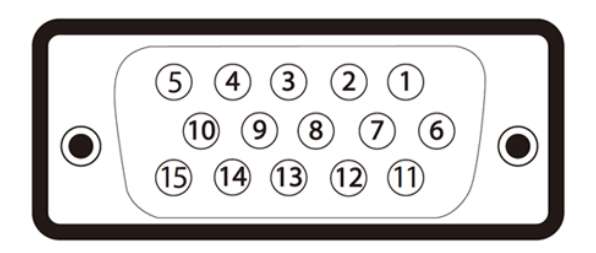

| Pinnenummer | 15-pinnersside av den tilkoblede signalkabelen |
|-------------|------------------------------------------------|
| 1           | Video-rød                                      |
| 2           | Video-grønn                                    |
| 3           | Video-blå                                      |
| 4           | JORD                                           |
| 5           | Selvtest                                       |
| 6           | JORD-R                                         |
| 7           | JORD-G                                         |
| 8           | JORD-B                                         |
| 9           | Datamaskin 5V / 3,3V                           |
| 10          | JORD-synk.                                     |
| 11          | JORD                                           |
| 12          | DDC-data                                       |
| 13          | H-synk.                                        |
| 14          | V-synk.                                        |
| 15          | DDC-klokke                                     |

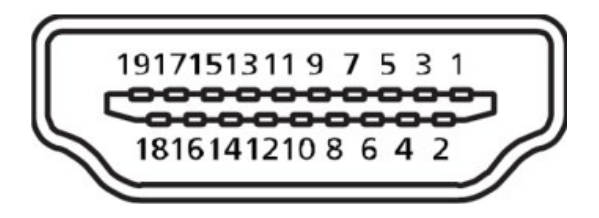

| Pinnenummer | 19-pinnersside av den tilkoblede signalkabelen |
|-------------|------------------------------------------------|
| 1           | T.M.D.S. Data 2+                               |
| 2           | T.M.D.S. Data 2 skjerming                      |
| 3           | T.M.D.S. Data 2-                               |
| 4           | T.M.D.S. Data 1+                               |
| 5           | T.M.D.S. Data 1 skjerming                      |
| 6           | T.M.D.S. Data 1 -                              |
| 7           | T.M.D.S. Data 0+                               |
| 8           | T.M.D.S. Data 0 skjerming                      |
| 9           | T.M.D.S. Data 0-                               |
| 10          | T.M.D.S. Klokke +                              |
| 11          | T.M.D.S. Klokkeskjerming                       |
| 12          | T.M.D.S. Klokke -                              |
| 13          | CEC                                            |
| 14          | Reservert (N.C. på enhet)                      |
| 15          | SCL                                            |
| 16          | SDA                                            |
| 17          | DDC/CEC jord                                   |
| 18          | +5V strøm                                      |
| 19          | Hot Plug-deteksjon                             |

#### DisplayPort-kontakt

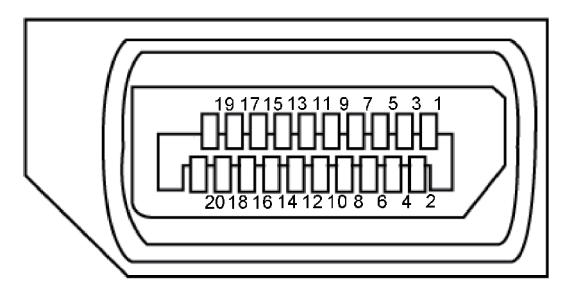

| Pinnenummer | 20-pinnersside av den tilkoblede signalkabelen |
|-------------|------------------------------------------------|
| 1           | ML3 (n)                                        |
| 2           | JORD                                           |
| 3           | ML3 (p)                                        |
| 4           | ML2 (n)                                        |
| 5           | JORD                                           |
| 6           | ML2 (p)                                        |
| 7           | ML1 (n)                                        |
| 8           | JORD                                           |
| 9           | ML1 (p)                                        |
| 10          | MLO (n)                                        |
| 11          | JORD                                           |
| 12          | MLO (p)                                        |
| 13          | JORD                                           |
| 14          | JORD                                           |
| 15          | AUX (p)                                        |
| 16          | JORD                                           |
| 17          | AUX (n)                                        |
| 18          | Hot Plug-deteksjon                             |
| 19          | Re-PWR                                         |
| 20          | +3,3 V DP_PWR                                  |

### Universal Serial Bus (USB)-grensesnitt

Denne delen gir deg informasjon om USB-portene som skjermen har.

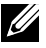

MERKNAD: Denne skjermen er kompatibel med Super-Speed USB 3.0 og High-Speed USB 2.0.

| Overføringshastighet                                           | Datahastighet                        | Strømforbruk*                                                         |
|----------------------------------------------------------------|--------------------------------------|-----------------------------------------------------------------------|
| Super-speed                                                    | 5 Gbps                               | 4,5 W (maks., hver port)                                              |
| Høy hastighet                                                  | 480 Mbps                             | 4,5 W (maks., hver port)                                              |
| Full hastighet                                                 | 12 Mbps                              | 4,5 W (maks., hver port)                                              |
|                                                                |                                      |                                                                       |
|                                                                | 1                                    |                                                                       |
| Overføringshastighet                                           | Datahastighet                        | Strømforbruk*                                                         |
| Overføringshastighet<br>Høy hastighet                          | Datahastighet<br>480 Mbps            | Strømforbruk*<br>2,5 W (maks., hver port)                             |
| <b>Overføringshastighet</b><br>Høy hastighet<br>Full hastighet | Datahastighet<br>480 Mbps<br>12 Mbps | Strømforbruk*<br>2,5 W (maks., hver port)<br>2,5 W (maks., hver port) |

#### USB 3.0-oppstrømskontakt

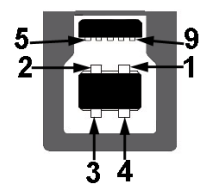

| Pinnenummer | 9-pinnersside på kontakten |
|-------------|----------------------------|
| 1           | VCC                        |
| 2           | D-                         |
| 3           | D+                         |
| 4           | JORD                       |
| 5           | SSTX-                      |
| 6           | SSTX+                      |
| 7           | JORD                       |
| 8           | SSRX-                      |
| 9           | SSRX+                      |

USB 3.0-nedstrømskontakt

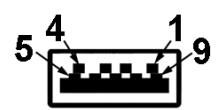

| Pinnenummer | 9-pinnersside på kontakten |
|-------------|----------------------------|
| 1           | VCC                        |
| 2           | D-                         |
| 3           | D+                         |
| 4           | JORD                       |
| 5           | SSRX-                      |
| 6           | SSRX+                      |
| 7           | JORD                       |
| 8           | SSTX-                      |
| 9           | SSTX+                      |

#### USB 2.0-nedstrømskontakt

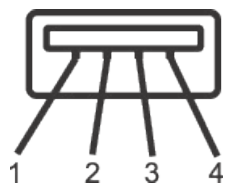

| Pinnenummer | 4-pinnersside på kontakten |
|-------------|----------------------------|
| 1           | VCC                        |
| 2           | DMD                        |
| 3           | DPD                        |
| 4           | JORD                       |

#### **USB-porter**

- · 1 x USB 3.0 oppstrøm bunn
- · 2 x USB 2.0 nedstrøm bunn
- · 2 x USB 3.0 nedstrøm side

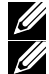

**MERKNAD:** USB 2.0-funksjonalitet krever en USB 2.0-kompatibel datamaskin.

MERKNAD: USB-grensesnittet på skjermen fungerer bare når skjermen er På eller i Ventemodus. Hvis du slår av skjermen og så slår den på igjen, kan det ta noen sekunder for det tilkoblede utstyret å gå tilbake til normalt.

### Plug and play-kompatibilitet

Du kan installere skjermen i et hvilket som helst Plug and Play-kompatibelt system. Skjermen gir datasystemet automatisk sin EDID (Extended Display Identification Data) ved hjelp av DDC-protokoller (Display Data Channel) slik at systemet kan konfigurere seg selv og optimalisere skjerminnstillingene. Som oftest installeres skjermen selv automatisk; du kan velge forskjellige innstillinger ved behov. Du finner mer informasjon om hvordan skjerminnstillingene endres på Bruke skjermen.

### LCD-skjermkvalitet og pikselpolicy

Når LCD-skjermen produseres, er det ikke uvanlig at en eller flere piksler settes fast i uforanderlig tilstand, noe som er vanskelig å få øye på og ikke påvirker skjermkvaliteten eller brukervennligheten. For mer informasjon om Dells skjermkvalitet og pikselpolicy kan du se Dells støtteside på: **www.dell.com/support/monitors**.

### Retningslinjer for vedlikehold

#### Rengjøring av skjermen

🔥 ADVARSEL: Før du rengjør skjermen, må du koble den fra stikkontakten.

#### ∧ VÆR FORSIKTIG: Les og følg Sikkerhetsinstruksjonene før du rengjør skjermen.

For beste praksis følger du instruksjonene i listen nedenfor når du pakker ut, rengjør eller håndterer skjermen:

- Når du skal rengjøre den antistatiske skjermen, fukter du en myk, ren klut med vann. Du kan om mulig bruke en spesiell skjermrengjøringsduk eller løsning som er egnet for det antistatiske belegget. Ikke bruk benzen, tynner, ammoniakk, slipende rengjøringsmidler eller trykkluft.
- Bruk en lett fuktet, varm klut til å rengjøre skjermen. Unngå å bruke vaskemiddel av noe slag, da noen vaskemidler etterlater en melkeaktig film på skjermen.
- Hvis du merker hvitt pulver når du pakker ut skjermen, tørker du den av med en klut.
- Håndter skjermen med omhu, da en skjerm med mørkere farge kan bli skrapt opp og vise merker tydeligere enn en lysere farget skjerm.
- For å opprettholde den beste bildekvaliteten på skjermen bør du bruke en skjermsparer som endres dynamisk og slå av skjermen når den ikke er i bruk.

### Sette opp skjermen

### **Feste stativet**

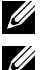

MERKNAD: Stativet er festet til skjermhodet når skjermen leveres fra fabrikken.

**MERKNAD:** Dette gjelder for en skjerm med stativ. Hvis du kjøper et annet kan du se den tilhørende monteringsveiledningen for instruksjoner.

Ta av skjermstativet.

- 1. Følg instruksjonene på kartongklaffene for å fjerne stativet fra den øvre puten som fester den.
- 2. Sett stativbaseblokkene helt inn i stativsporet.
- 3. Løft skruehåndtaket og drei skruen med klokken.
- 4. Når du har strammet skruen helt, bretter du skruehåndtaket flatt i fordypningen.

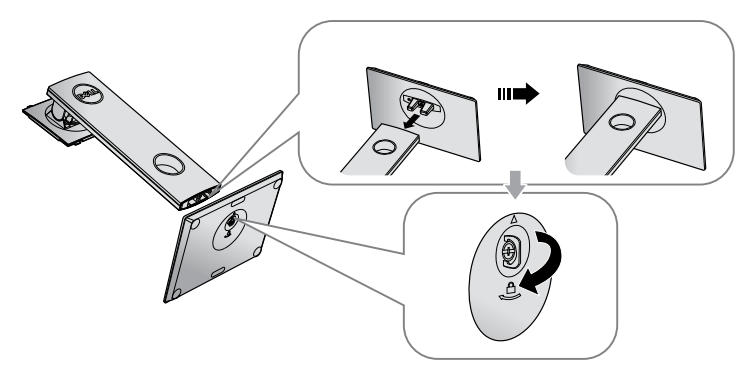

5. Løft dekselet som vist for å se VESA-området for å montere stativ.

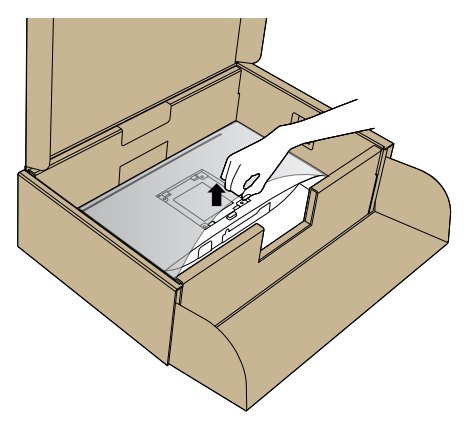

- 6. Fest stativenheten på skjermen.
  - a. Sett de to tappene på den øvre delen av stativet inn i sporet på baksiden av skjermen.
  - **b.** Trykk stativet ned til det smekker på plass.

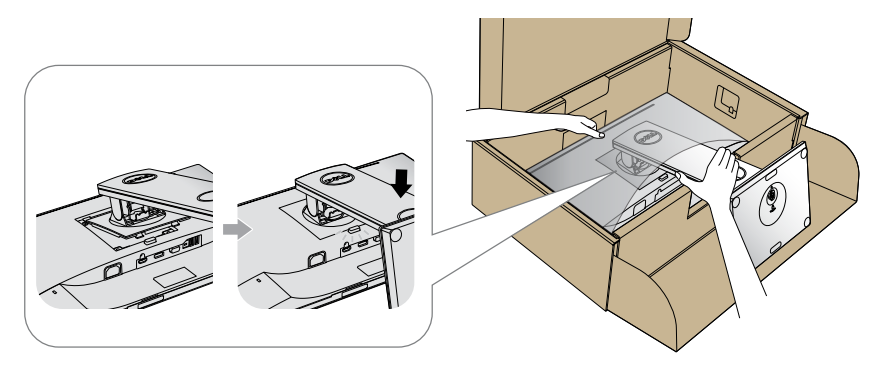

7. Plasser skjermen oppreist.

MERKNAD: Løft skjermen forsiktig for å forhindre at den sklir eller faller.

### Koble til skjermen

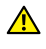

ADVARSEL: Før du begynner med noen av prosedyrene i denne delen, må du følge Sikkerhetsinstruksjonene.

MERKNAD: Ikke koble alle kablene til datamaskinen samtidig. Kablene bør føres gjennom kabelhåndteringssporet før du kobler dem til skjermen.

Koble skjermen til datamaskinen:

- 1. Slå av datamaskinen, og koble fra strømledningen.
- 2. Koble VGA-, HDMI- eller DP-kabelen fra skjermen til datamaskinen.

#### Koble til VGA-kabel

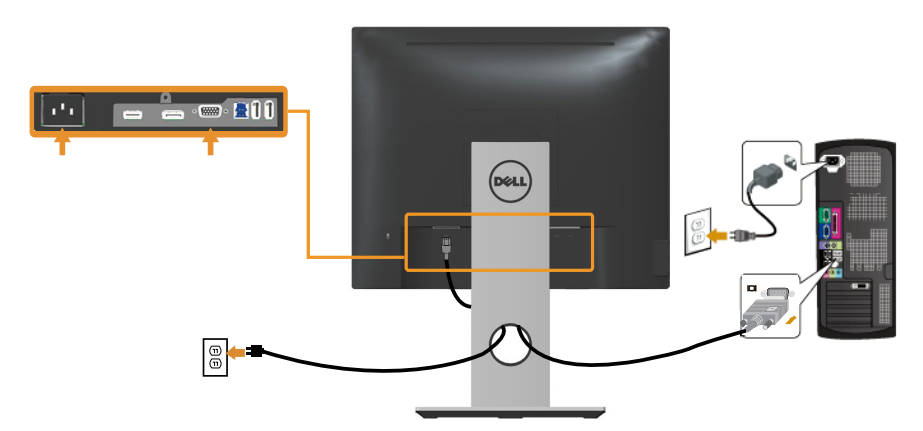

#### Koble til HDMI-kabelen (valgfritt)

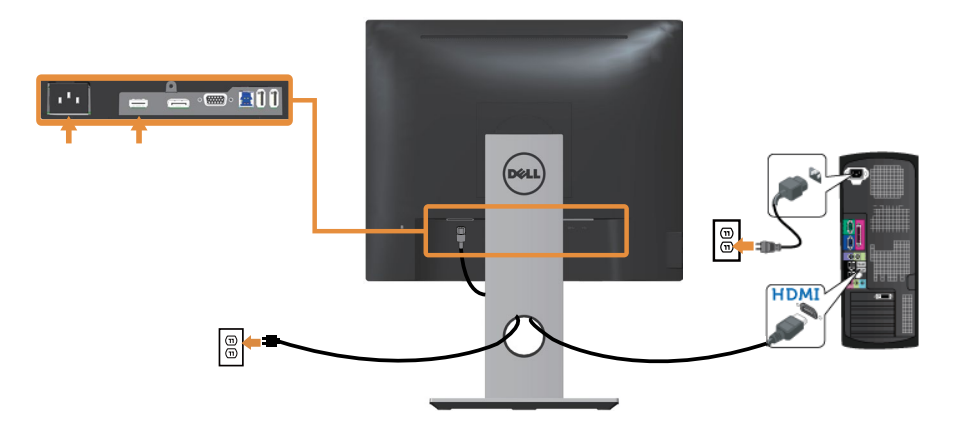

#### Koble til DP-kabel

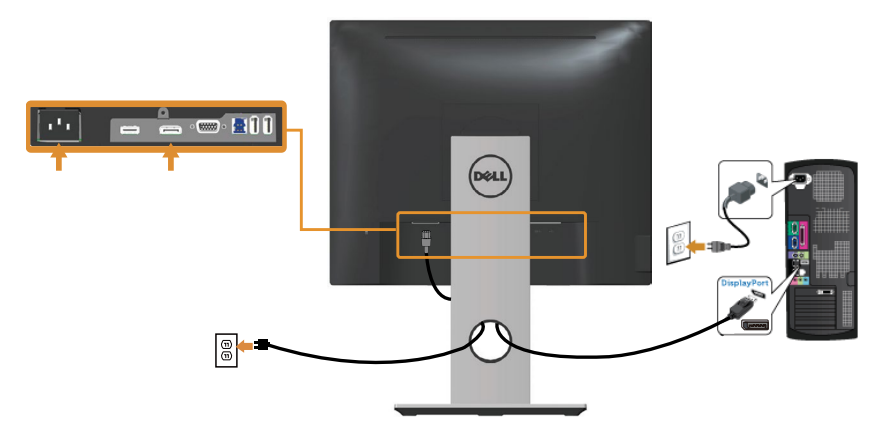

#### Koble til USB 3.0-kabel

Når du har koblet til DP/HDMI-kabelen, følger du fremgangsmåten nedenfor for å koble USB 3.0-kabelen til datamaskinen og fullføre oppsettet av skjermen:

- 1. Koble USB 3.0-oppstrømskabelen (kabel følger med) til en egnet USB 3.0-port på datamaskinen. (Se Sett nedenfra for mer informasjon.)
- 2. Koble USB 3.0-utstyr til USB 3.0-nedstrømsportene på skjermen.
- 3. Sett strømledningene til datamaskinen og skjermen til stikkontakter i nærheten.
- Slå på skjermen og datamaskinen. Hvis skjermen viser et bilde, er installasjonen fullført. Hvis det ikke vises et bilde, kan du se Spesifikke problemer med Universal Serial Bus (USB).
- 5. Bruk kabelsporet på skjermstativet til å ordne kablene.

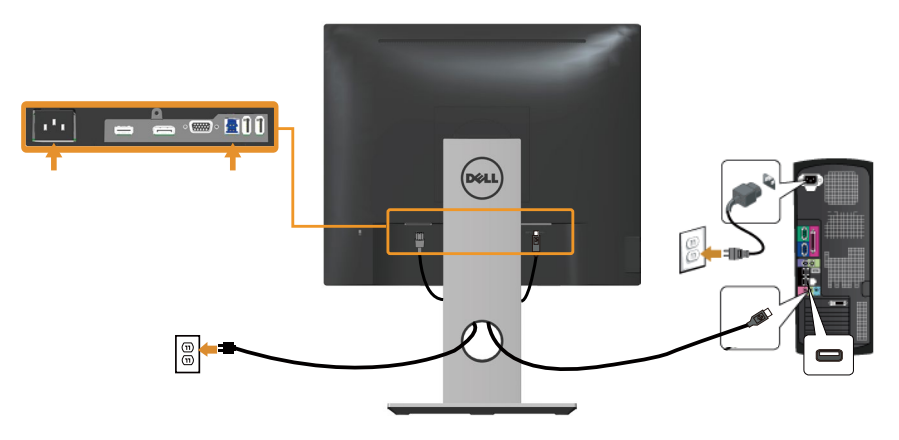

### Organisering av kabler

Bruk kabelhåndteringssporet til å ordne kablene som er koblet til skjermen.

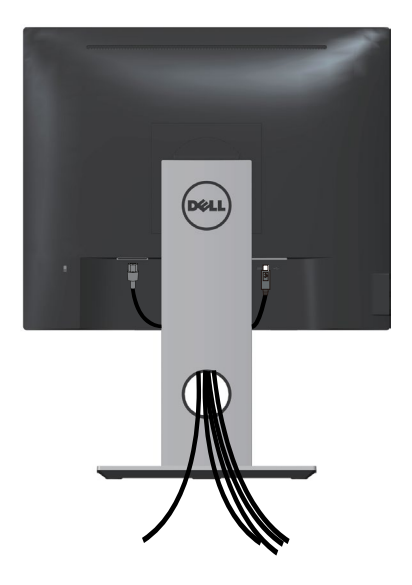

### Koble fra skjermstativet

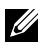

MERKNAD: For å forhindre riper på skjermen når du fjerner stativet må du sørge for at den plasseres på en myk og ren overflate.

MERKNAD: Dette gjelder for en skjerm med stativ. Hvis du kjøper et annet stativ, kan du se den tilhørende monteringsveiledningen for instruksjoner.

Fjerne stativet:

- 1. Plasser skjermen på en myk klut eller pute.
- 2. Trykk og hold nede stativutløserknappen.
- 3. Løft stativenheten opp og bort fra skjermen.

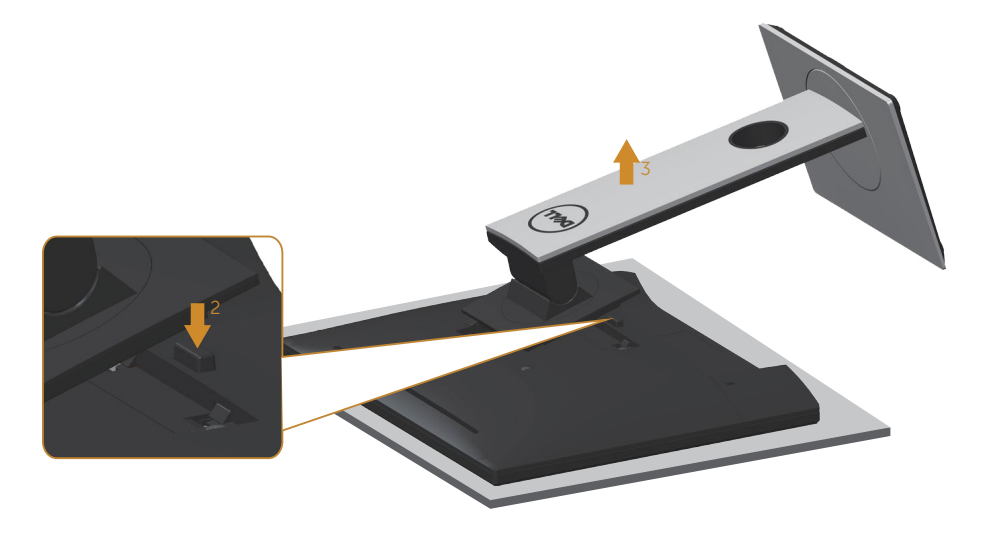

### Veggmontering (valgfritt)

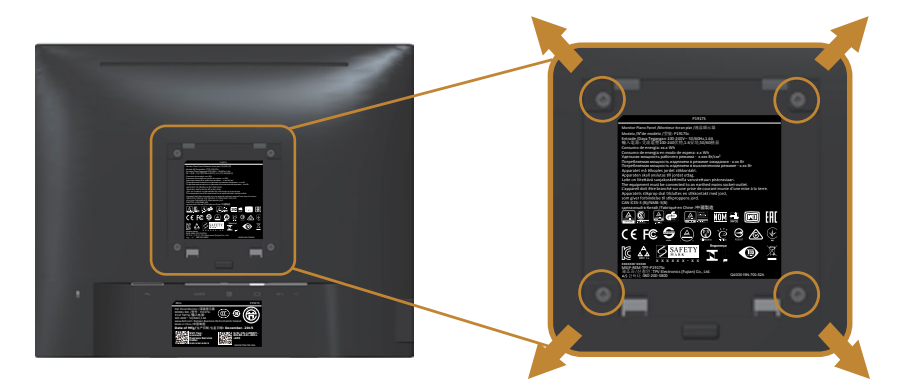

(Skruemål: M4 x 10 mm).

Se dokumentasjonen som følger med det VESA-kompatible veggmonteringssettet.

- 1. Plasser skjermpanelet på en myk duk eller pute på et stabilt, flatt bord.
- 2. Fjern stativet.
- 3. Bruk en skrutrekker for å fjerne de fire skruene som fester plastdekselet.
- 4. Fest monteringsbraketten fra veggmonteringssettet til skjermen.
- **5.** Monter skjermen på veggen ved å følge instruksjonene som følger med veggmonteringssettet.

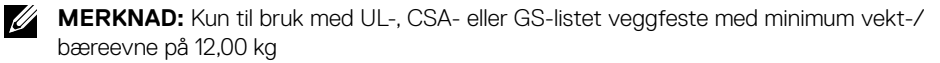

### Bruke skjermen

### Slå på skjermen

Trykk D-knappen for å slå på skjermen.

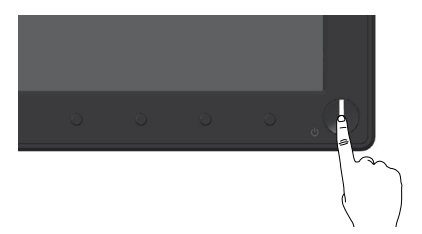

### Bruke kontrollene på frontpanelet

Bruk kontrollknappene på forsiden av skjermen for å justere bildet som vises.

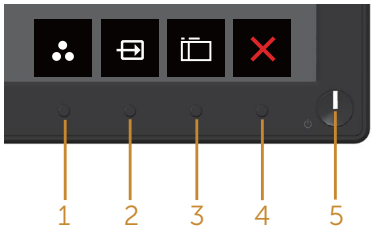

Tabellen nedenfor beskriver knappene på frontpanelet:

|   | Frontpanelknapp                                                              | Beskrivelse                                                                                              |
|---|------------------------------------------------------------------------------|----------------------------------------------------------------------------------------------------|
| 1 | 8                                                                            | Bruk denne knappen for å velge fra en liste over for-<br>håndsinnstilte moduser.                         |
|   | Shortcut key (Hurtigtast) /<br>Preset Modes (Forhåndsinn-<br>stilte moduser) |                                                                                                    |
| 2 | Ð                                                                            | Bruk inngangskildemenyen til å velge mellom de ulike<br>videosignalene som kan være koblet til skjermen. |
|   | Shortcut key (Hurtigtast) /<br>Input source (Inngangskilde)                  |                                                                                                    |
| 3 |                                                                              | Bruk menyknappen til å åpne skjermmenyen (OSD)<br>og velge skjermmeny. Se Åpne skjermmenyen.             |
|   | Menu (Meny)                                                                  |                                                                                                    |

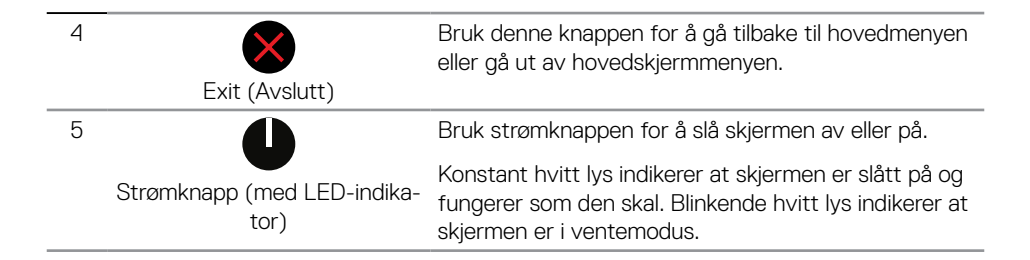

#### Skjermmenykontroller

Bruk knappene på bunnen av skjermen til å justere bildeinnstillingene.

|   | Dett            |                                                                         |
|---|-----------------|-------------------------------------------------------------------------|
|   | Frontpanelknapp | Beskrivelse                                                             |
| 1 | Орр             | Bruk opp-knappen for å øke verdiene eller gå opp i en meny.             |
| 2 | Ned             | Bruk ned-knappen for å redusere verdiene eller flytte ned i<br>en meny. |
| 3 | бк              | Bruk OK-knappen for å bekrefte valget i en meny.                        |
| 4 | Tilbake         | Bruk tilbake-knappen for å gå tilbake til forrige meny.                 |

### Bruke skjermmenyen (OSD)

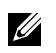

#### Åpne skjermmenyen.

- **MERKNAD:** Eventuelle endringer du gjør, lagres automatisk når du går til en annen meny, avslutter skjermmenyen eller venter til skjermmenyen lukkes automatisk.
- 1. Trykk i-knappen for å åpne skjermmenyen.

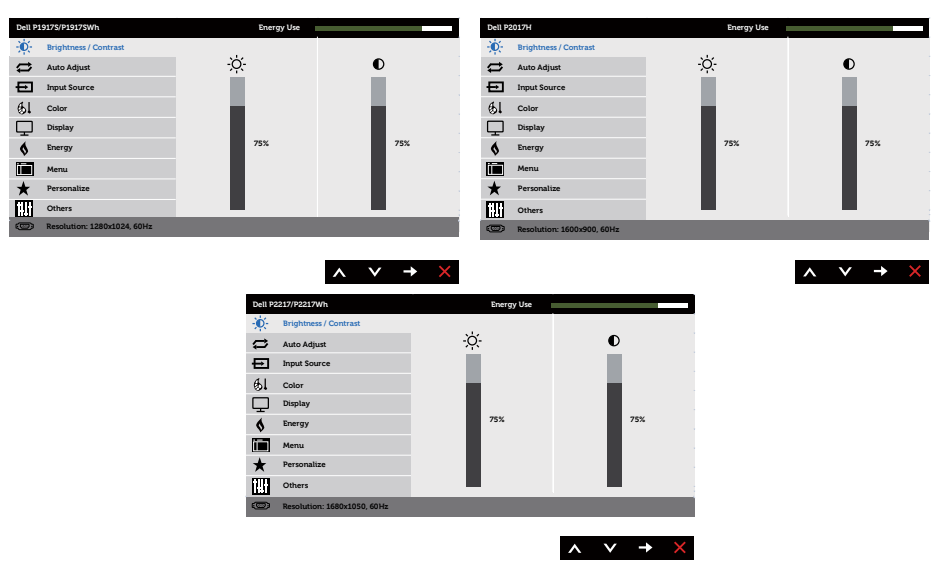

#### Hovedmeny for VGA-inngang

- 2. Trykk 🔊- og 💟-knappene for å flytte mellom innstillingsalternativene. Når du flytter fra ett ikon til et annet, blir alternativet uthevet.
- 3. Trykk -knappen en gang for å aktivere valgt alternativ.
- 4. Trykk 🔊 og 💟 -knappene for å velge ønsket parameter.
- 5. Trykk og bruk deretter og og -knappene i henhold til indikatorene på menyen, for å gjøre endringer.
- 6. Velg 🗩-knappen for å gå tilbake til hovedmenyen.

| lkon | Meny og under-<br>menyer                          | Beskrivelse                                                                                                    |
|------|---------------------------------------------------|----------------------------------------------------------------------------------------------------|
| ÷    | Brightness/Con-<br>trast (Lysstyrke/<br>kontrast) | Bruk denne menyen for å aktivere justering av lysstyrke/kon-<br>tras.                                                                                                    |
|      | Brightness (Lys-<br>styrke)                       | Lysstyrken justerer lystettheten på baklyset.<br>Trykk A-knappen for å øke lysstyrken, og trykk -knappen<br>for å redusere lysstyrken (min. 0 / maks. 100).<br><b>MERKNAD:</b> Lysstyrke kan ikke justeres manuelt når dynamisk<br>kontrast er slått på.                                                            |
|      | Contrast (Kon-<br>trast)                          | Juster først lysstyrken, og juster deretter bare kontrasten hvis<br>det er nødvendig med ytterligere justering.<br>Trykk S-knappen for å øke kontrasten, og trykk S-knappen<br>for å redusere kontrasten (min. 0 / maks. 100).<br>Kontrastfunksjonen justerer graden forskjell mellom mørkt og<br>lyst på skjermen. |
| t)   | Auto Adjust<br>(Automatisk<br>justering)          |                                                                                                    |

|          |                                                          | Følgende dialog vises på en svart skjerm når skjermen tilpasser<br>seg gjeldende inngang selv:                                                                                                    |
|----------|----------------------------------------------------------|----------------------------------------------------------------------------------------------------|
|          |                                                          | Auto Adjustment in Progress                                                                                                    |
|          |                                                          | videosignalet som kommer inn. Når automatisk justering er<br>brukt, kan du justere skjermen ytterligere med kontrollene for<br>pikselklokke (grov) og fase (fin) under skjerminnstillinger.                                                                                                    |
|          |                                                          | <b>MERKNAD:</b> Automatisk justering utføres ikke hvis du trykker<br>på knappen mens det ikke er aktive videoinngangssignaler eller<br>tilkoblede kabler.                                                                                                    |
|          |                                                          | Dette alternativet er bare tilgjengelig når du bruker den analoge kontakten (VGA).                                                                                                    |
| <b>→</b> | Input Source<br>(Inngangskilde)                          | Bruk inngangskildemenyen til å velge mellom de ulike videosig-<br>nalene som kan være koblet til skjermen.                                                                                                    |
|          |                                                          | Markadow     Bag in       W Patrice Normality Constrained     Dial       W Patrice Normality Constrained     Dial       W Patrice Normality C                                                                                                    |
|          |                                                          | A Party     Markan     A Markan     Markan     Ma |
|          | VGA                                                      | Velg VGA-inngang når du bruker den analoge VGA-kontakten.<br>Trykk 🚭 for å velge VGA-inngangskilden.                                                                                                    |
|          | DP                                                       | Velg DP-inngang når du bruker DP-kontakten. Trykk 🕞 for å<br>velge DP-inngangskilden.                                                                                                    |
|          | HDMI                                                     | Velg HDMI-inngang når du bruker HDMI-kontakten. Trykk 🕞<br>for å velge HDMI-inngangskilden.                                                                                                    |
|          | Auto Select<br>(Automatisk<br>valg)                      | Velg automatisk valg for å skanne etter tilgjengelige<br>inngangssignaler.                                                                                                    |
|          | Reset Input<br>Source<br>(Tilbakestill<br>inngangskilde) | Velg dette alternativet for å tilbakestille til standard<br>inngangskilde.                                                                                                    |

| <b>\$</b> 1 | Color (Farge)                                    | <complex-block></complex-block>                                                                                                    |
|-------------|--------------------------------------------------|----------------------------------------------------------------------------------------------------|
|             | Preset Modes<br>(Forhåndsinn-<br>stilte moduser) | <ul> <li>Når du velger preset modes (forhåndsinnstilte moduser), kan<br/>du velge standard, ComfortView, multimedia, movie (film),<br/>game (spill), warm (varm), cool (kjølig) eller custom color<br/>(egendefinert farge) fra listen.</li> <li>Standard: Laster skjermens standard fargeinnstillinger. Dette<br/>er standard forhåndsinnstilt modus.</li> <li>ComfortView: Reduserer mengden blått lys som sendes ut<br/>fra skjermen for å gjøre det mer behagelig for øynene.</li> <li>Multimedia: Laster inn fargeinnstillinger som er ideelle for<br/>multimedia.</li> </ul> |
|             |                                                  | <ul> <li>Movie (Film): Laster inn fargeinnstillinger som er ideelle for<br/>filmer.</li> <li>Game (Spill): Laster inn fargeinnstillinger som er ideelle for<br/>de fleste spill.</li> <li>Warm (Varm): Øker fargetemperaturen. Skjermen vises var-<br/>mere med rød/gul fargetone.</li> <li>Cool (Kjølig): Reduserer fargetemperaturen. Skjermen vises<br/>kjøligere, med en blå nyanse.</li> <li>Custom Color (Egendefinert farge): Lar deg justere fargeinn-<br/>stillingene manuelt.</li> </ul>                                                                                 |

|                                                    | Tryckk       • og       • hnappene for å justere de tre fargene (R, G, B)         og lage din egen forhåndsinnstilte fargemodus.         • * * * * * * * * * * * * * * * * * * *                                                                                                    |
|----------------------------------------------------|----------------------------------------------------------------------------------------------------|
|                                                    | Implementation     Multimate       61     out     Real       10     Implementation     General       10     Merris     General       11     Merris     General       12     Merris     General       13     Merris     General       14     Implementation     General       15     Implementation     General       16     Other     General       17     Implementation     General       18     Other     General                                                                                                    |
| Input Color For-<br>mat (Inngangs-<br>fargeformat) | <text><list-item></list-item></text>                                                                                                    |
| Hue (Nyanse)                                       | Denne funksjonen kan forskyve fargen på videobildet mot grønt eller lilla. Dette brukes til å justere ønsket hudtone. Bruk         Image: State of the state of the stat |

|   | Saturation (Met-<br>ning)                         | Denne funksjonen kan justere fargemetningen på videobildet.<br>Bruk 🐼 eller 👽 for å justere metningen fra 0 til 100.                                                                |
|---|---------------------------------------------------|----------------------------------------------------------------------------------------------------|
|   |                                                   | Trykk 🐼 for å øke monokromt utseende på videobildet.                                                                                                    |
|   |                                                   | Trykk 💟 for å øke fargerikt utseende på videobildet.                                                                                                    |
|   |                                                   | <b>MERKNAD:</b> Saturation (Metning) kan kun justeres når Movie<br>(Film) eller Game (Spill) er valgt som modus.                                                                    |
|   | Reset Color<br>(Tilbakestill<br>farge)            | Tilbakestiller skjermens fargeinnstillinger til fabrikkinnstillingene.                                                                                                    |
|   | Display (Visning)                                 | Juster visning av bildet.                                                                                                    |
| Ŧ | Aspect Ratio                                      |                                                                                                    |
|   | (Sideforhold)                                     | Sett bildeforholdet til bred 16:10, 4:3 eller 5:4 (for P2217/<br>P2217Wh).                                                                                                    |
|   | Horizontal Posi-<br>tion (Horisontal<br>posisjon) | Bruk 🔊- eller 文-knappene for å flytte bildet til venstre og<br>høyre. Minimum er 0 (-). Maksimum er 100 (+).                                                                        |
|   | Vertical Position<br>(Vertikal posi-<br>sjon)     | Bruk 🔊 - eller 文 - knappene for å flytte bildet opp og ned.<br>Minimum er 0 (-). Maksimum er 100 (+).                                                                               |
|   | Sharpness<br>(Skarphet)                           | Denne funksjonen kan gjøre bildet skarpere eller mykere. Bruk 🔊 eller 👽 for å justere skarpheten fra 0 til 100.                                                                     |
|   | Pixel Clock (Pik-<br>selklokke)                   | Fase og pikselklokke kan brukes til å justere skjermen slik du vil.<br>Bruk                                                                                                    |
|   | Phase (Fase)                                      | Hvis du ikke får tilfredsstillende ikke oppnås ved justering av<br>fase, kan du justere pikselklokke (grov) og så bruke fase (fin)<br>igjen. Minimum er 0 (-). Maksimum er 100 (+). |

| Dynamic Con-<br>trast (Dynamisk              | Her kan du øke kontrastnivået for å gi skarpere og mer detal-<br>jerte bilder.                                                                                                    |
|----------------------------------------------|----------------------------------------------------------------------------------------------------|
| kontrast)                                    | Trykk 🚭-knappen for å slå på/av dynamisk kontrast.                                                                                                    |
|                                              | <b>MERKNAD:</b> Dynamic contrast (Dynamisk kontrast) gir høyere<br>kontrast hvis du velger forhåndsinnstilt modus game (spill) eller<br>movie (film).                                                                                                    |
| Response Time<br>(Responstid)                | Man kan velge mellom Fast (Rask) eller Normal. (kun for<br>P1917S/P1917SWh og P2017H)                                                                                                    |
| Reset Display<br>(Tilbakestill vis-<br>ning) | Velg dette alternativet for å gjenopprette standard visningsinn-<br>stillinger.                                                                                                    |
| \$<br>Energy (Energi)                        | Distance description     Long in the set of the set of the se |
| Power Button<br>LED (Strøm-<br>knapp-LED)    | Du kan stille strøm-LED-indikatoren til On in On Mode (På når<br>påslått) eller Off in On Mode (Av når påslått) for å spare ener-<br>gi.                                                                                                    |
| USB                                          | Lar deg aktivere eller deaktivere USB-funksjonen når skjermen<br>er i ventemodus.<br><b>MERKNAD:</b> USB PÅ/AV i ventemodus kan kun stilles inn når<br>USB-oppstrømskabelen er koblet fra. Dette alternativet blir<br>gråtonet når USB-oppstrømskabelen er tilkoblet.                                                                                                    |
| Reset Energy<br>(Tilbakestill<br>energi)     | Velg dette alternativet for å gjenopprette standardinnstillinger<br>for Energy settings (Energiinnstillinger).                                                                                                    |
| Menu (Meny)                                  | <image/>                                                                                                    |

|   | Language<br>(Språk)                     | Skjermmenyen kan stilles til ett av åtte språk (engelsk, spansk,<br>fransk, tysk, brasiliansk portugisisk, russisk, forenklet kinesisk<br>eller japansk).                                                                                                    |
|---|-----------------------------------------|----------------------------------------------------------------------------------------------------|
|   | Rotation (Rota-<br>sjon)                | Roterer skjermmenyen 90 grader mot klokken.                                                                                                    |
|   | Transparency<br>(Gjennomsiktig-<br>het) | Velg dette alternativet for å endre gjennomsiktigheten på me-<br>nyen ved å trykke 🔊- og 👽-knappene fra 0 til 100.                                                                                                    |
|   | Timer (Tidtaker)                        | OSD hold time (Skjermmenyholdetid): Angir hvor lenge skjerm-<br>menyen vil være aktiv etter siste trykk på en knapp.                                                                                                    |
|   |                                         | Trykk 🐼 eller 文 for å justere glidebryteren i trinn på 1 sekund, fra 5 til 60 sekunder.                                                                                                    |
|   | Lock (Lås)                              | Kontrollerer brukertilgang til justeringer. Når lock (lås) er valgt,<br>kan ikke noe justeres. Alle knappene er låst.                                                                                                    |
|   |                                         | <b>MERKNAD:</b> Når skjermmenyen er låst, trykker du menyk-<br>nappene for å gå direkte til skjermmenyinnstillingsmenyen, der<br>«OSD Lock» (Lås skjermmeny) allerede er valgt. Trykk og hold<br>inne S-knappen i 6 sekunder for å låse opp og gi brukeren<br>tilgang til alle gjeldende innstillinger. |
|   | Reset Menu (Til-<br>bakestill meny)     | Nullstill alle skjermmenyinnstillinger til fabrikkinnstillingene.                                                                                                    |
| * | Personalize (Til-<br>pass)              | Man kan velge en funksjon for hurtigtast 1 og 2: tilbakestille<br>personalisering, velge forhåndsinnstilte moduser eller inngangs-<br>kilde og angi som hurtigtast.                                                                                                    |
|   | Shortcut Key 1<br>(Hurtigtast 1)        | Man kan velge ett av følgende: preset modes (forhåndsinnstilte<br>moduser), brightness/contrast (lysstyrke/kontrast), auto<br>adjust (automatisk justering), input source (inngangskilde),<br>aspect ratio (sideforhold) (alternativ) eller rotation (rotasjon)<br>som hurtigtast 1.                    |

|      | Shortcut Key 2<br>(Hurtigtast 2)                          | Man kan velge ett av følgende: preset modes (forhåndsinnstilte<br>moduser), brightness/contrast (lysstyrke/kontrast), auto<br>adjust (automatisk justering), input source (inngangskilde),<br>aspect ratio (sideforhold) (alternativ) eller rotation (rotasjon)<br>som hurtigtast 2.                                                                                                    |
|------|-----------------------------------------------------------|----------------------------------------------------------------------------------------------------|
|      | Reset Persona-<br>lization (Tilba-<br>kestill tilpasning) | Lar deg gjenopprette hurtigtasten til standardinnstillingen.                                                                                                    |
| 1111 | Others (Annet)                                            | Notice     Control       Notice     Notice       Notice     Notice |
|      | DDC/CI                                                    | DDC/Cl (skjermdatakanal/kommandogrensesnitt) kan brukes<br>til å justere skjermparametrene (lysstyrke, fargebalanse osv.)<br>via programvare på datamaskinen.<br>Du kan deaktivere denne funksjonen ved å velge Disable (De-<br>aktiver).<br>Slå på denne funksjonen for å få den beste brukeropplevelsen<br>og optimal ytelse for skjermen.                                                                                                    |

| LCD Conditio-<br>ning (LCD-kon-<br>disjonering) | Hjelper med å redusere mindre tilfeller av at bildet henger<br>igjen. Avhengig av hvor mye bildet henger igjen, kan det ta litt<br>tid å kjøre programmet. <b>Velg Enable (Aktiver)</b> for å starte<br>LCD-kondisjonering.                                                                                                    |
|-------------------------------------------------|----------------------------------------------------------------------------------------------------|
|                                                 | Nettor     Data <sup>1</sup> And Adjust <sup>1</sup> And Adjust <td< th=""></td<> |
|                                                 | Section     Section       Mathematical State     Image: Section State       Description     Variation       Description     Variation                                                                                                    |
| Reset Other (Til-<br>bakestill andre)           | Tilbakestill alle innstillinger under innstillingsmenyen <b>Other</b> (Annet) til fabrikkinnstillingene.                                                                                                    |
| Factory Reset<br>(Fabrikkgjen-<br>oppretting)   | Nullstill alle innstillinger til fabrikkinnstillingene.<br>Dette er også innstillingene for ENERGY STAR®-tester.                                                                                                    |

MERKNAD: Det er en innebygd funksjon i skjermen som automatisk kalibrerer lysstyrken for å kompensere for LED-aldring.

#### Skjermmenyadvarselsmeldinger

Når funksjonen **Dynamic Contrast (Dynamisk kontrast)** er aktivert (i disse forhåndsinnstilte modusene: **Game (Spill)** eller **Movie (Film)**), er manuell lysstyrkejustering deaktivert.

| Dell P1917S/P1917SWh                                                                                                    |
|----------------------------------------------------------------------------------------------------|
| To allow manual adjustment of brightness, the Dynamic Contrast<br>will be switched off.<br>Do you want to continue?              |
| No                                                                                                    |
| Yes                                                                                                    |
|                                                                                                    |
| Dell P2017H                                                                                                    |
| To allow manual adjustment of brightness, the Dynamic Contrast<br>will be switched off.<br>Do you want to continue?<br>No<br>Yes |
|                                                                                                    |
| Dell P2217/P2217Wh                                                                                                    |
| To allow manual adjustment of brightness, the Dynamic Contrast<br>will be switched off.<br>Do you want to continue?              |
| No                                                                                                    |
| Yes                                                                                                    |

Når skjermen ikke støtter en bestemt oppløsningsmodus, vises følgende melding:

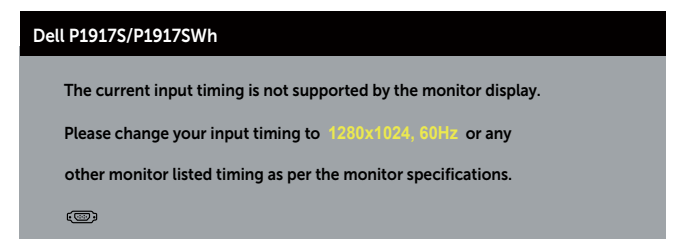

| Dell P2017H                                                       |
|-------------------------------------------------------------------|
| The current input timing is not supported by the monitor display. |
| Please change your input timing to 1600x900, 60Hz or any          |
| other monitor listed timing as per the monitor specifications.    |
| @                                                                 |
|                                                                   |
| Dell P2217/P2217Wh                                                |
| The current input timing is not supported by the monitor display. |
| Please change your input timing to 1680x1050, 60Hz or any         |
| other monitor listed timing as per the monitor specifications.    |
| <b>(</b>                                                          |

Dette betyr at skjermen ikke kan synkronisere med signalet den mottar fra datamaskinen. Se Skjermens spesifikasjoner for de horisontale og vertikale frekvensområdene som denne skjermen kan adressere. Anbefalt modus er 1280 x 1024 (for P1917S/P1917SWh) eller 1600 x 900 (for P2017H) eller 1680 x 1050 (for P2217/P2217Wh).

Før DDC/CI-funksjonen blir deaktivert, vises følgende melding:

| Dell P1917S/P1917SWh                        |                      |                       |
|---------------------------------------------|----------------------|-----------------------|
| The function of adjusting d<br>be disabled. | lisplay setting usin | g PC application will |
| Do you wish to disable DDC                  | e/er function:       |                       |
|                                             | No                   |                       |
|                                             | Yes                  |                       |
| Dell P2017H                                 |                      |                       |
| The function of adjusting d                 | lisplay setting usin | g PC application will |
| Do you wish to disable DDC                  | C/CI function?       |                       |
| Do you wish to disable DDC                  | c/ci function:       |                       |
|                                             | No                   |                       |
|                                             | Yes                  |                       |
| Dell P2217/P2217Wh                          |                      |                       |
| The function of adjusting d                 | lisplay setting usin | g PC application will |
| Do you wish to disable DDO                  | C/CI function?       |                       |
|                                             | No                   |                       |
|                                             | NO                   |                       |
|                                             | Yes                  |                       |

Når skjermen går inn i Standby Mode (Ventemodus), vises følgende melding:

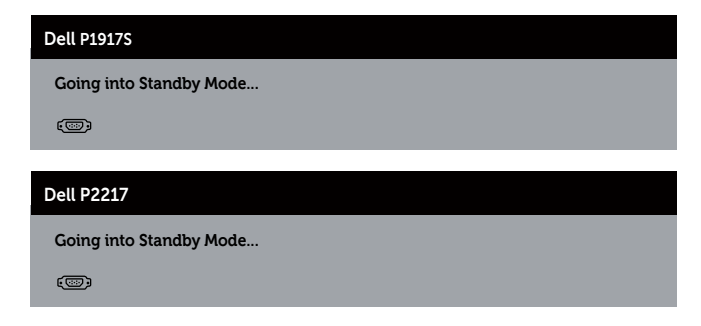

Hvis du trykker på en annen knapp enn strømknappen, vises følgende meldinger avhengig av valgt inngang:

| Dell P1917S/P1917SWh                                                                                                    |  |
|----------------------------------------------------------------------------------------------------|--|
| No VGA signal from your device. Press any key on the keyboard or move the mouse to wake it up. If there is no display, press the monitor button again to select the correct input source. |  |
|                                                                                                    |  |
| Dell P2017H                                                                                                    |  |
| No VGA signal from your device. Press any key on the keyboard or move the mouse to wake it up. If there is no display, press the monitor button again to select the correct input source. |  |
|                                                                                                    |  |
| Dell P2217/P2217Wh                                                                                                    |  |
| No VGA signal from your device. Press any key on the keyboard or move the mouse to wake it up.                                                                                            |  |

If there is no display, press the monitor button again to select

the correct input source.

Hvis det ikke er koblet til en VGA-, HDMI- , eller DP-kabel, vises det en flytende dialogboks som vist nedenfor. Skjermen går inn i ventemodus hvis den er i denne tilstanden i 4 minutter.

| Dell P1917S                                         |
|-----------------------------------------------------|
|                                                     |
|                                                     |
| The display will go into Standby Mode in 4 minutes. |
| www.dell.com/support/monitors                       |
| Dell P2217                                          |
| I No VGA Cable                                      |
| The display will go into Standby Mode in 4 minutes. |
| www.dell.com/support/monitors                       |
| eller                                               |
| Dell P1917S                                         |
| O No HDMI Cable                                     |
| The display will go into Standby Mode in 4 minutes. |
| www.dell.com/support/monitors                       |
| Dell P2217                                          |
| C No HDMI Cable                                     |
| The display will go into Standby Mode in 4 minutes. |
| www.dell.com/support/monitors                       |
| eller                                               |
| Dell P1917S                                         |

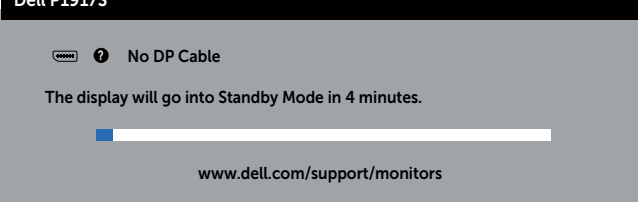

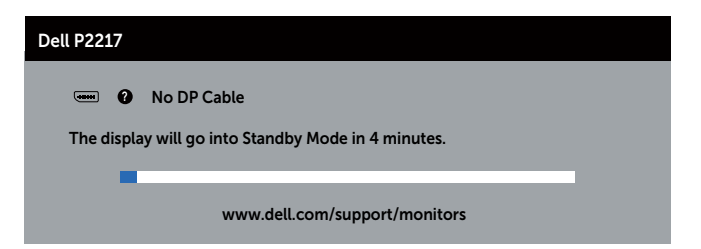

Når **USB** er satt til **On in Standby Mode (På i ventemodus)** for første gang, vises følgende melding:

| Dell P1917S                                                          |                                         |
|----------------------------------------------------------------------|-----------------------------------------|
| Changing to this setting (without & power consumption. Do you want t | Symbol) will increase     to continue?  |
| Yes                                                                  | No                                      |
| Dell P2217                                                           | _                                       |
| Changing to this setting (without & power consumption. Do you want t | Ø symbol) will increase<br>to continue? |
| Yes                                                                  | No                                      |

MERKNAD: Hvis du velger Ja, vises ikke meldingen neste gang du endrer USBinnstillingen.

Når du justerer Brightness (Lysstyrke) for første gang, vises følgende melding:

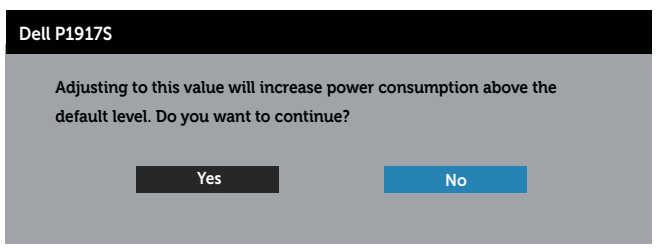

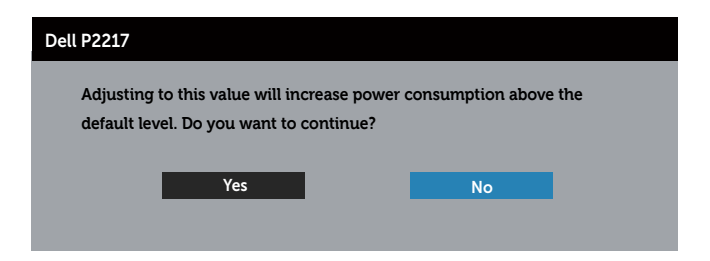

MERKNAD: Hvis du velger Yes (Ja), vises ikke meldingen neste gang du justerer lysstyrken.

Se Feilsøking for mer informasjon.

### Sette opp skjermen

#### Stille inn maksimal oppløsning

Slik stiller du inn maksimal oppløsning for skjermen:

I Windows® 8 og Windows® 8.1:

- **1.** For Windows 8 og Windows 8.1 kan Skrivebord-flisen velges for å bytte til klassisk skrivebord.
- 2. Høyreklikk på skrivebordet, og klikk Screen Resolution (Skjermoppløsning).
- Klikk rullegardinlisten for Screen Resolution (Skjermoppløsning) og velg 1280 x 1024 (for P1917S/P1917SWh), 1600 x 900 (for P2017H) eller 1680 x 1050 (for P2217/P2217Wh).

#### 4. Klikk OK.

I Windows® 10:

- 1. Høyreklikk på skrivebordet og klikk Display settings (Skjerminnstillinger).
- 2. Klikk Advanced display settings (Avanserte visningsinnstillinger).
- **3.** Klikk rullegardinlisten for **Resolution (Oppløsning)** og velg **1280 x 1024** (for P1917S/ P1917SWh), **1600 x 900** (for P2017H) eller **1680 x 1050** (for P2217/P2217Wh).
- 4. Klikk Apply (Bruk).

Hvis du ikke ser 1280 x 1024 (for P1917S/P1917SWh), 1600 x 900 (for P2017H) eller 1680 x 1050 (for P2217/P2217Wh) som et alternativ, må du kanskje oppdatere grafikkdriveren. Gjør ett av følgende avhengig av datamaskinen:

Hvis du har en stasjonær eller bærbar datamaskin fra Dell:

• Gå til **www.dell.com/support**, angi datamaskinens servicekode, og last ned den nyeste driveren for grafikkortet.

Hvis du bruker en datamaskin som ikke er fra Dell (bærbar eller stasjonær):

- Gå til støttesiden for datamaskinen din, og last ned de nyeste grafikkdriverne.
- Gå til nettstedet til grafikkortet ditt, og last ned de nyeste grafikkdriverne.

### Bruke vipping, svinging og vertikal forlengelse

MERKNAD: Dette gjelder for en skjerm med stativ. Når du kjøper et annet stativ, kan du se i den respektive monteringsveiledningen for monteringsinstruksjoner.

#### Vipp, sving

Når stativet er festet til skjermen, kan du vippe og svinge den til vinkelen som er mest behagelig å se på.

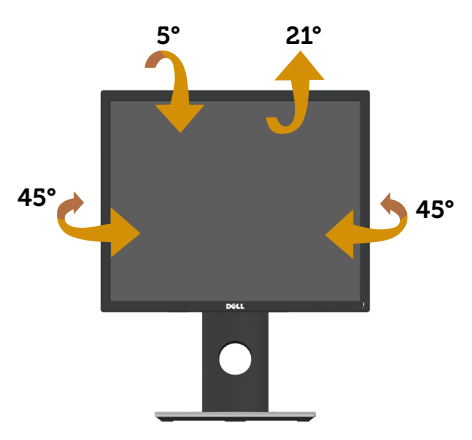

MERKNAD: Stativet er festet til skjermhodet når skjermen leveres fra fabrikken.

#### Vertikal forlenging

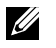

**MERKNAD:** Stativet kan forlenges vertikalt opp til 130 mm. Figuren nedenfor viser hvordan du kan forlenge stativet vertikalt.

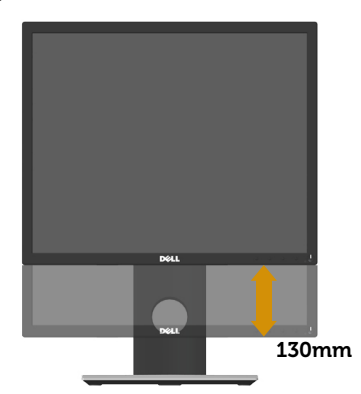

#### Rotere skjermen

Før du roterer skjermen, bør den være trukket helt ut vertikalt (Vertikal forlenging) og vippet helt opp for å unngå at du slår den nederste kanten av skjermen.

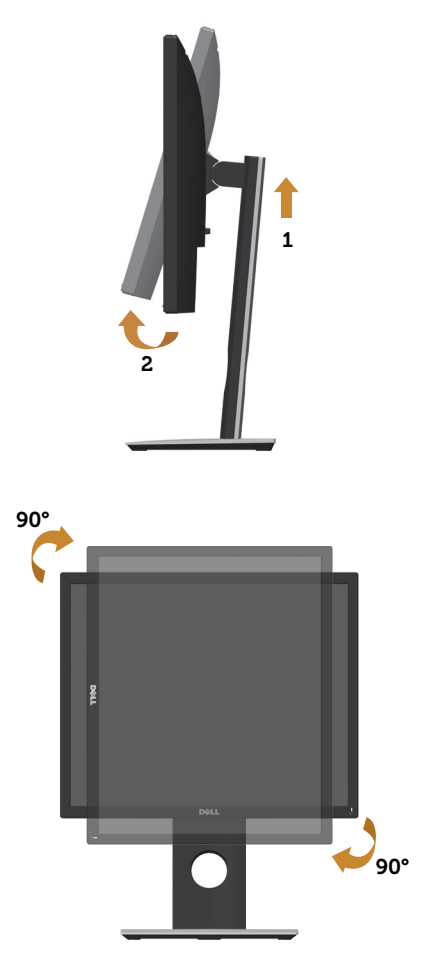

MERKNAD: For å kunne rotere skjermen (mellom liggende og stående) med Delldatamaskinen din trenger du en oppdatert grafikkdriver, som ikke følger med denne skjermen. For å laste ned grafikkdriveren kan du gå til www.dell.com/support og se delen Download (Nedlasting) for Video Drivers (Videodrivere) for de siste driveroppdateringene.

MERKNAD: Når du er i stående visningsmodus, kan du oppleve forverret ytelse i grafikkintensive programmer (3D-spill og så videre).

### Feilsøking

ADVARSEL: Før du utfører noen av prosedyrene i denne delen, må du følge Sikkerhetsinstruksjonene.

### Selvtest

Skjermen har en selvtestfunksjon som lar deg sjekke at den fungerer som den skal. Hvis skjermen og datamaskinen din er riktig tilkoblet, men skjermen forblir mørk, kan du kjøre selvtest av skjermen ved å utføre følgende trinn:

- 1. Slå av både datamaskinen og skjermen.
- 2. Koble fra og fjern alle videokabler fra skjermen. På denne måten trenger ikke datamaskinen være involvert.
- 3. Slå på skjermen.

Hvis skjermen fungerer som den skal, oppdager den at det ikke er et signal, og en av følgende meldinger vises. I selvtestmodus forblir strømlampen hvit.

| Dell P1917S                                          |
|------------------------------------------------------|
| 📼 🛿 No VGA Cable                                     |
| The display will go into Standby Mode in 4 minutes.  |
|                                                      |
| www.dell.com/support/monitors                        |
|                                                      |
| Dell P2217                                           |
| I No VGA Cable                                       |
| The display will go into Standby Mode in 4 minutes.  |
|                                                      |
| www.dell.com/support/monitors                        |
| ollor                                                |
|                                                      |
| Dell P1917S                                          |
|                                                      |
| O No HDMI Cable                                      |
| The disclosured as into Chandles Marks in Amineter   |
| i ne display will go into Standby Mode in 4 minutes. |
|                                                      |

www.dell.com/support/monitors

| Dell P2217                                          |
|-----------------------------------------------------|
| No HDMI Cable                                       |
| The display will go into Standby Mode in 4 minutes. |
| www.dell.com/support/monitors                       |
| eller                                               |
| Dell P1917S                                         |
| ••••• • No DP Cable                                 |
| The display will go into Standby Mode in 4 minutes. |
| www.dell.com/support/monitors                       |
| Dell P2217                                          |
| ••••• <b>0</b> No DP Cable                          |
| The display will go into Standby Mode in 4 minutes. |
| www.dell.com/support/monitors                       |

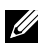

MERKNAD: Denne boksen vises også under normal systemdrift hvis videokabelen er koblet fra eller skadet.

4. Slå av skjermen og koble til videokabelen på nytt. Slå deretter på både datamaskinen og skjermen.

Hvis skjermen forblir mørk etter at du har koblet til kablene igjen, må du sjekke videokontrolleren og datamaskinen.

### Innebygd diagnostikk

Skjermen har et innebygd diagnoseverktøy, som hjelper deg med å avgjøre om skjermavvik du opplever er et problem med skjermen eller med datamaskinen og skjermkortet.

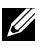

MERKNAD: Du kan bare kjøre innebygd diagnostikk når videokabelen er koblet fra og skiermen er i selvtestmodus.

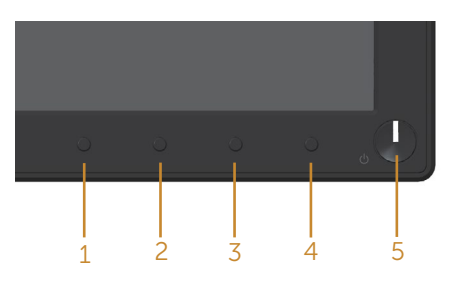

Slik kjører du innebygd diagnostikk:

- **1.** Sørg for at skjermen er ren (ingen støvpartikler på overflaten av skjermen).
- 2. Koble videokabelen(e) fra baksiden av datamaskinen eller skjermen. Skjermen går deretter i selvtestmodus.
- **3.** Hold inne knapp 1 i 5 sekunder. Det vises en grå skjerm.
- 4. Se nøye etter avvik på skjermen.
- 5. Trykk knapp 1 på frontpanelet igjen. Fargen på skjermen endres til rød.
- 6. Se etter eventuelle avvik på skjermen.
- 7. Gjenta trinn 5 og 6 for å inspisere skjermen med grønn, blå, svart, hvit og tekst.

Testen er fullført når tekstskjermen vises. Trykk knapp 1 igjen for å avslutte.

Hvis du ikke oppdager avvik på skjermen ved bruk av det innebygde diagnostiske verktøyet, fungerer skjermen som den skal. Kontroller skjermkortet og datamaskinen.

### Vanlige problemer

Tabellen nedenfor inneholder generell informasjon om vanlige problemer som kan oppstå og mulige løsninger.

| Vanlige sympto-<br>mer         | Mulige løsninger                                                                                                    |
|--------------------------------|----------------------------------------------------------------------------------------------------|
| Ingen video / Strøm-<br>LED av | • Sørg for at videokabelen som kobler skjermen til datamaskinen er riktig og sikkert tilkoblet.                                     |
|                                | • Kontroller at stikkontakten fungerer som den skal ved hjelp av annet elek-<br>trisk utstyr.                                       |
|                                | <ul> <li>Sørg for at riktig inngangskilde er valgt via Input Source (Inngangskilde)-me-<br/>nyen.</li> </ul>                        |
| Ingen video / Strøm-           | <ul> <li>Øk kontrollene for lysstyrke og kontrast på skjermmenyen.</li> </ul>                                                       |
| LED på                         | <ul> <li>Kjør selvtestfunksjonen på skjermen.</li> </ul>                                                                            |
|                                | <ul> <li>Se etter bøyde eller brutte pinner på videokabelkontakten.</li> </ul>                                                      |
|                                | <ul> <li>Kjør innebygd diagnostikk.</li> </ul>                                                                                      |
|                                | <ul> <li>Sørg for at riktig inngangskilde er valgt via Input Source (Inngangskilde)-me-<br/>nyen.</li> </ul>                        |
| Dårlig fokus                   | Fjern videoskjøteledninger.                                                                                                    |
|                                | • Tilbakestill skjermen til fabrikkinstillinger (Factory Reset (Fabrikktilbakestil-<br>ling)).                                      |
|                                | Endre videooppløsningen til riktig sideforhold.                                                                                     |
| Ristende/dirrende<br>video     | • Tilbakestill skjermen til fabrikkinstillinger (Factory Reset (Fabrikktilbakestil-<br>ling)).                                      |
|                                | Kontroller omgivelsene.                                                                                                    |
|                                | <ul> <li>Flytt skjermen og test i et annet rom.</li> </ul>                                                                          |
| Manglende piksler              | Slå strømmen av og på igjen.                                                                                                    |
|                                | <ul> <li>Hvis det er en piksel som er permanent av, er det en naturlig feil som kan<br/>oppstå i LCD-teknologi.</li> </ul>          |
|                                | • For mer informasjon om Dells skjermkvalitet og pikselpolicy kan du se Dells støtteside på: <b>www.dell.com/support/monitors</b> . |
| Piksler som holdes på          | <ul> <li>Slå strømmen av og på igjen.</li> </ul>                                                                                    |
|                                | <ul> <li>Hvis det er en piksel som er permanent av, er det en naturlig feil som kan<br/>oppstå i LCD-teknologi.</li> </ul>          |
|                                | • For mer informasjon om Dells skjermkvalitet og pikselpolicy kan du se Dells støtteside på: <b>www.dell.com/support/monitors</b> . |
| Problemer med lysstyr-<br>ke   | • Tilbakestill skjermen til fabrikkinstillinger (Factory Reset (Fabrikktilbakestil-<br>ling)).                                      |
|                                | <ul> <li>Juster kontroller for lysstyrke og kontrast på skjermmenyen.</li> </ul>                                                    |
| Geometrisk forvreng-<br>ning   | • Tilbakestill skjermen til fabrikkinstillinger (Factory Reset (Fabrikktilbakestil-<br>ling)).                                      |
|                                | <ul> <li>Juster horisontale og vertikale kontroller via skjermmenyen.</li> </ul>                                                    |

| Horisontale/vertikale<br>linjer                                            | <ul> <li>Tilbakestill skjermen til fabrikkinstillinger (Factory Reset (Fabrikktilbakestilling)).</li> <li>Utfør skjermens selvtestfunksjonskontroll og avgjør om disse linjene også er i selvtestmodus.</li> <li>Se etter bøyde eller brutte pinner på videokabelkontakten.</li> <li>Kjør innebygd diagnostikk.</li> </ul>                                                                                                    |
|----------------------------------------------------------------------------|----------------------------------------------------------------------------------------------------|
| Problemer med synkro-<br>nisering                                          | <ul> <li>Tilbakestill skjermen til fabrikkinstillinger (Factory Reset (Fabrikktilbakestilling)).</li> <li>Utfør skjermens selvtestfunksjonskontroll for å avgjøre om forvridde skjermen vises i selvtestmodus.</li> <li>Se etter bøyde eller brutte pinner på videokabelkontakten.</li> <li>Start datamaskinen på nytt i sikker modus.</li> </ul>                                                                                                    |
| Sikkerhetsrelaterte pro-<br>blemer                                         | <ul><li>Ikke utfør noen feilsøkingstrinn.</li><li>Kontakt Dell umiddelbart.</li></ul>                                                                                                    |
| Forbigående problemer                                                      | <ul> <li>Sørg for at videokabelen som kobler skjermen til datamaskinen er riktig og sikkert tilkoblet.</li> <li>Tilbakestill skjermen til fabrikkinstillinger (Factory Reset (Fabrikktilbakestilling)).</li> <li>Utfør skjermens selvtestfunksjonskontroll for å avgjøre om det forbigående problemet oppstår i selvtestmodus.</li> </ul>                                                                                                    |
| Farge mangler                                                              | <ul> <li>Kjør selvtestfunksjonen på skjermen.</li> <li>Sørg for at videokabelen som kobler skjermen til datamaskinen er riktig og sikkert tilkoblet.</li> <li>Se etter bøyde eller brutte pinner på videokabelkontakten.</li> </ul>                                                                                                    |
| Feil farge                                                                 | <ul> <li>Endre Color Setting Mode (Fargeinnstillingsmodus) i Color (Farge)-innstillingene i skjermmenyen til Graphics (Grafikk) eller Video avhengig av programmet.</li> <li>Prøv andre Preset Modes (Forhåndsinnstilte moduser) i Color (Farge)-innstillinger i skjermmenyen. Juster verdiene for R/G/B i Custom Color (Egendefinert farge) i Color (Farge)-innstillingene i skjermmenyen.</li> <li>Endre Input Color Format (Inngangsfargeformat) til RGB eller YCbCr i Color (Farge)-innstillingene i skjermmenyen.</li> <li>Kjør innebygd diagnostikk.</li> </ul> |
| Det henger igjen fra et<br>statisk bilde som var på<br>skjermen i lang tid | <ul> <li>Still inn skjermen til å slå seg av etter noen minutter med inaktivitet. Disse<br/>kan justeres i Strømstyring på Windows eller Strømsparing på Mac.</li> <li>Du kan eventuelt bruke en skjermsparer som skifter dynamisk.</li> </ul>                                                                                                    |
| Video henger igjen eller<br>skyter over                                    | <ul> <li>Endre Response Time (Responstid) i Display (Skjerm)-skjermmenyen til Fast<br/>(Rask) eller Normal avhengig av program og bruksområde.</li> </ul>                                                                                                    |

### Produktspesifikke problemer

| Spesifikke symp-<br>tomer                                             | Mulige løsninger                                                                                                    |
|-----------------------------------------------------------------------|----------------------------------------------------------------------------------------------------|
| Skjermbildet er for lite                                              | <ul> <li>Sjekk innstillingen for Aspect Ratio (Sideforhold) i Display (Visning)-innstil-<br/>linger på skjermmenyen.</li> </ul>                                                               |
|                                                                       | <ul> <li>Tilbakestill skjermen til fabrikkinstillinger (Factory Reset (Fabrikktilbakestil-<br/>ling)).</li> </ul>                                                                             |
| Kan ikke justere skjer-<br>men med knappene<br>nederst på sidepanelet | <ul> <li>Slå av skjermen, trekk ut strømledningen, sett den inn igjen, og slå på skjer-<br/>men.</li> </ul>                                                                                   |
|                                                                       | <ul> <li>Sjekk om skjermmenyen er låst. I så fall kan du trykke og holde knappen<br/>over strømknappen i 6 sekunder for å låse opp. (Du finner mer informasjon<br/>på Lock (Lås).)</li> </ul> |
| Det vises ikke inn-<br>gangssignal når bruker-<br>kontrollene trykkes | <ul> <li>Kontroller signalkilden. Sørg for at datamaskinen ikke er i vente- eller hvile-<br/>modus ved å bevege musen eller trykke en tast på tastaturet.</li> </ul>                          |
|                                                                       | <ul> <li>Sjekk om videokabelen er riktig koblet til. Koble fra og til videokabelen om<br/>nødvendig.</li> </ul>                                                                               |
|                                                                       | Start datamaskinen eller videospilleren på nytt.                                                                                                    |
| Bildet fyller ikke hele<br>skjermen                                   | <ul> <li>På grunn av at DVD-er kan ha forskjellige videoformater (størrelsesforhold),<br/>kan skjermen vises i fullskjerm.</li> </ul>                                                         |
|                                                                       | Kjør innebygd diagnostikk.                                                                                                    |

### Spesifikke problemer med Universal Serial Bus (USB)

| Spesifikke symp-<br>tomer                                                          | Mulige løsninger                                                                                                    |
|------------------------------------------------------------------------------------|----------------------------------------------------------------------------------------------------|
| USB-grensesnittet<br>fungerer ikke                                                 | <ul> <li>Kontroller at skjermen er slått på.</li> <li>Koble oppstrømskabelen til datamaskinen.</li> <li>Koble til USB-utstyr igjen (nedstrømskontakt).</li> <li>Slå av og slå på skjermen igjen.</li> <li>Start datamaskinen på nytt.</li> <li>Noen USB-enheter krever mer elektrisk strøm; koble enheten direkte til datamaskinen.</li> </ul>                                       |
| SuperSpeed USB<br>3.0-grensesnittet er<br>tregt                                    | <ul> <li>Kontroller at datamaskinen er kompatibel med USB 3.0.</li> <li>Noen datamaskiner har USB 3.0-, USB 2.0- og USB 1.1-porter. Sørg for at du bruker riktig USB-port.</li> <li>Sørg for at du bruker riktig USB-port.</li> <li>Koble oppstrømskabelen til datamaskinen.</li> <li>Koble til USB-utstyr igjen (nedstrømskontakt).</li> <li>Start datamaskinen på nytt.</li> </ul> |
| Trådløse USB-enheter<br>slutter å fungere når<br>en USB 3.0-enhet er<br>koblet til | <ul> <li>Øk avstanden mellom USB 3.0-tilbehør og den trådløse USB-mottakeren.</li> <li>Plasser den trådløse USB-mottakeren så nær de trådløse USB-enhetene<br/>som mulig.</li> <li>Bruk en USB-forlengelseskabel for å plassere den trådløse USB-mottakeren<br/>så langt unna USB 3.0-porten som mulig.</li> </ul>                                                                   |

### Vedlegg

#### ADVARSEL: Sikkerhetsinstruksjonene

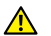

ADVARSEL: Bruk av andre kontroller, justeringer eller prosedyrer enn de som er spesifisert i denne dokumentasjonen, kan føre til eksponering for støt, elektriske farer og/eller mekaniske farer.

Du finner informasjon om sikkerhetsinstruksjoner ved å se Informasjon om sikkerhet, miljø og forskrifter (SERI)

# FCC-merknader (kun USA) og annen forskriftsinformasjon

Du finner FCC-merknader og annen forskriftsinformasjon på nettstedet med forskriftsmessig samsvar på www.dell.com/regulatory\_compliance.

Følg disse sikkerhetsinstruksjonene for best ytelse og lang levetid for skjermen:

- 1. Kontakten bør installeres nært utstyret og skal være lett tilgjengelig.
- 2. Utstyret kan installeres på vegg- eller takmontering i vannrett stilling.
- 3. Skjermen er utstyrt med et jordet støpsel.
- 4. Ikke bruk produktet nær vann.
- **5.** Les disse instruksjonene nøye. Behold dokumentet for fremtidig oppslag. Følg alle advarsler og instruksjoner som står på produktet.
- 6. Kraftig lydtrykk fra øretelefoner og hodetelefoner kan føre til hørselskade. Hvis equalizeren settes til maksimum, økes utgangsspenningen til øretelefon- og hodetelefonutgangen og dermed lydtrykknivået.
- Sørg for at fordelingsnettet i bygningsinstallasjonen har en effektbryter på nominelt 120/240 V, 20 A (maksimum).

### Kontakte Dell

#### Slik kontakter du Dell for salg, teknisk støtte eller kundeservice:

- Gå til www.dell.com/contactdell.
- 2. Bekreft landet eller regionen i rullegardinlisten Choose A Country/Region (Velg et land / en region) nederst på siden.
- 3. Velg riktig service- eller støttekobling basert på dine behov, eller velg den metoden for å kontakte Dell som passer deg. Dell tilbyr flere nett- og telefonbaserte støtte- og servicealternativer. Tilgjengeligheten varierer etter land og produkt, og noen tjenester er kanskje ikke tilgjengelig i ditt område.

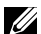

MERKNAD: Hvis du ikke har en aktiv Internett-tilkobling, kan du finne kontaktinformasjon på kjøpsfakturaen, følgeseddelen, fakturaen eller Dellproduktkatalogen.

### EU-produktdatabase for energimerking og produktinformasjonsark

P1917S: https://eprel.ec.europa.eu/gr/344219

P2217: https://eprel.ec.europa.eu/gr/344255